# 現場 Plus TF マニュアル 工程表(ネットワーク)編

### はじめに

この度は「現場 Plus TF」をご利用いただき誠にありがとうございます。

本書「現場 Plus TF マニュアル 工程表(ネットワーク)編」は、「現場 Plus TF」をご利用いた だく際の機能のうち、ネットワーク工程表に関する基本的な機能を説明したものです。

本書に書かれている事項は元請会社のユーザー様向けとなり、協力業者ユーザー様は対象外となります。

また、操作画面はパソコン版での画面表示となります。アプリ(モバイル版)等の表示とは一部 異なる部分がございますので、ご了承ください。

なお、ダッシュボード画面にて表示される「初期設定メニュー」を含む一部の機能については、 現場 Plus TF の操作について管理者権限を持つ元請ユーザー(以降、元請管理ユーザー)様のみ表 示される機能です。ご了承下さい。

元請管理ユーザー様による初期設定操作については「現場 Plus TF マニュアル 初期設定編」(別冊)をご利用下さい。

#### 【マニュアルと対象ユーザー】

| マニュアル名                          | 元請会社<br>(管理者) | 元請会社<br>(一般) |
|---------------------------------|---------------|--------------|
| 現場 Plus TF マニュアル 初期設定編          | 0             | ×            |
| 現場 Plus TF マニュアル 工程表 (ネットワーク) 編 | 0             | O%           |
| (本書)                            |               |              |

※一般(制限あり)ユーザーは一部機能を利用できません。

## 株式会社 ダイテック

| ネッ | トワーク工程表1                                        |
|----|-------------------------------------------------|
| 1. | ネットワーク工程表を作成する1                                 |
|    | その1 現場にネットワーク工程表を作成する1                          |
|    | その2 現場にネットワーク工程表を追加する2                          |
|    | その3 既存のネットワーク工程表を利用して作成する4                      |
|    | ◇ ネットワーク工程表画面5                                  |
|    | その4 ネットワーク工程表の情報を編集する(工程表名・期間)6                 |
| 2. | 図形を作図する8                                        |
|    | その1 編集権限を取得する8                                  |
|    | ◇ 編集を完了する10                                     |
|    | その2 作業線を作図する11                                  |
|    | ◇ 元に戻す・やり直し13                                   |
|    | その3 ダミー線を作図する14                                 |
|    | その4 期間図形を作図する                                   |
|    | その5 文字図形を作図する                                   |
|    | ◇ ネットリーク⊥程表の図形1/                                |
| 3. | 図形を編集する18                                       |
|    | その1 図形を選択する18                                   |
|    | その2 図形を移動する20                                   |
|    | その3 図形をコピーする21                                  |
|    | その4 図形の開始点・終了点を変更する22                           |
|    |                                                 |
|    |                                                 |
|    | 20 5 1F業石を変更する                                  |
|    | <ul> <li>その5 1F業石を変更する</li></ul>                |
|    | <ul> <li>その5 1F業石を変更する</li></ul>                |
|    | <ul> <li>その5 1F案石を変更する</li></ul>                |
|    | <ul> <li>その5 1F業名を変更する</li></ul>                |
|    | <ul> <li>23</li> <li>◇ 作業線・ダミー線のプロパティ</li></ul> |
|    | <ul> <li>23 ◇ 作業線・ダミー線のプロパティ</li></ul>          |
| 4. | <ul> <li>23 ◇ 作業名を変更する</li></ul>                |
| 4. | <ul> <li>COS 11案日を支援する</li></ul>                |

|    | その3 行を挿入する                            | 31<br>32                                                                           |
|----|---------------------------------------|------------------------------------------------------------------------------------|
| 5. | 列を操作する                                | 3                                                                                  |
|    | <ul> <li>その1 ビューを「日表示」に切替える</li></ul> | <ul> <li>33</li> <li>34</li> <li>34</li> <li>34</li> <li>35</li> <li>36</li> </ul> |
| 6. | 出来高曲線                                 | 37                                                                                 |
|    | その1 出来高を入力する                          | 37<br>39<br>41                                                                     |
| 7. | その他の機能4                               | 2                                                                                  |
|    | その1 作業一覧を表示する                         | 12<br>14<br>15                                                                     |
| 8. | ネットワーク工程表を PDF 出力する4                  | -6                                                                                 |
|    | ◇ PDF 出カオプションとヘッダー設定                  | 47                                                                                 |
| 9. | ネットワーク工程表を削除する4                       | 8                                                                                  |

## ネットワーク工程表

## 1. ネットワーク工程表を作成する

ネットワーク工程表では、期間の長いマスター工程表が作成できます。そのため、全体の工事の流れや各 工程の関係性を把握することができます。

その1 現場にネットワーク工程表を作成する

現場に初めてネットワーク工程表を作成する場合は下記手順で作成します。以下の操作はアプリでも行う ことができます。

①ダッシュボード画面で現場をクリックします。

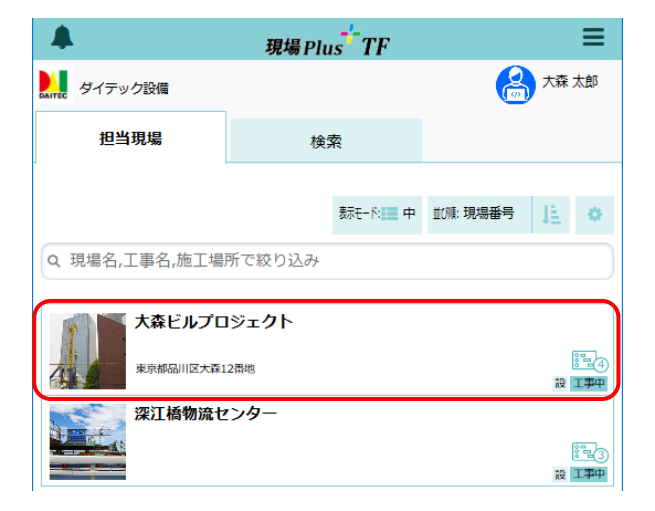

- 「ネットワーク工程表」アイコンをクリックします。
  - ※ 画面右下「その他」タブをクリックすると 機能アイコンの一覧が表示されます。

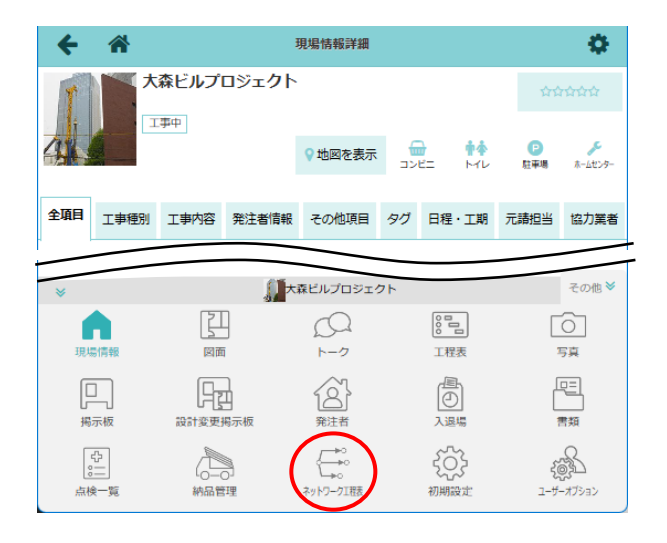

③ネットワーク工程表一覧画面が表示されるので、
 「ネットワーク工程表の新規作成」をクリックします。

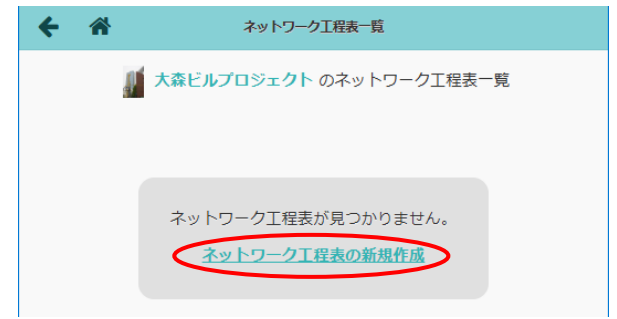

④ネットワーク工程表新規作成画面が表示されるので、内容を入力し〈新規作成〉ボタンをクリックします。

#### A:現場

ネットワーク工程表を登録する現場を選 択します。

B:工程表の表示期間

ネットワーク工程表画面で表示したい期 間を指定します。指定できる期間は7日~ 4000日です。

| キャンセル    | ネットワーク工程表新規作成 |                |       |     |                 |  |  |  |  |
|----------|---------------|----------------|-------|-----|-----------------|--|--|--|--|
| 現場 🗰     |               |                | ۲     |     |                 |  |  |  |  |
|          | 日程            | 着工日            | 完成日   | 引渡日 |                 |  |  |  |  |
| 工程表名 🗱   | 大森と           | 大森ビルプロジェクト 工程表 |       |     |                 |  |  |  |  |
| 工程表の表示期間 | 周 🛊           |                |       |     | 着エ日・引渡日<br>をセット |  |  |  |  |
|          | 年 //          | 月/日            |       |     |                 |  |  |  |  |
|          | 年 //          | 年 /月/日         |       |     |                 |  |  |  |  |
| 参照元      | 既存            | の工程表           | なし    |     |                 |  |  |  |  |
|          | 白紙の           | 工程表を作          | 成します。 |     |                 |  |  |  |  |

#### C:参照元

ネットワーク工程表作成時の参照元を選択します。「なし」を選択した場合、「工程表の表示期 間」で指定した期間の白紙のネットワーク工程表を作成します。

#### その2 現場にネットワーク工程表を追加する

既にネットワーク工程表が登録されている現場に、追加でネットワーク工程表を作成する場合は下記手順 で作成します。以下の操作はアプリでも行うことができます。

ダッシュボード画面で現場をクリックし、「ネットワーク工程表」アイコンをクリックします。
 ※ 作成済みのネットワーク工程表の数によって、アイコンをクリックした後の動作が異なりま

す。詳細については POINT を参照して下さい。

② 工程表編集画面が表示されるので、左上のネット ワーク工程表名をクリックします。

| ← ☆                  |   |        |          |   |     |   |          |                            | 工程  | 表編          | 集  |                  |          |    |                |    |    |      |           |    |                 |    |          |    |    |
|----------------------|---|--------|----------|---|-----|---|----------|----------------------------|-----|-------------|----|------------------|----------|----|----------------|----|----|------|-----------|----|-----------------|----|----------|----|----|
| 大森ビルプロジェク<br>ト       | • | H<br>B | <b>7</b> | 月 | R A | 年 | АЗ<br>АЗ | <b>\3</b><br><sub>遠示</sub> | 984 | 16<br>16 AF |    | ▶<br>■<br>■<br>■ | -<br>14R |    | <b>7</b><br>CP | 作業 | 窥  | PDF: | )<br>В.Д. | 14 | <b>》</b><br>朱丽秋 | 8  | 1<br>1程3 | 清報 |    |
| 大森ビルプロジェクト           | 1 |        |          |   |     |   |          |                            |     |             |    |                  |          |    | 202            | 5年 | 1月 |      |           |    |                 |    |          |    |    |
| $1/1 \sim 2027/6/30$ | 1 | 2      | 3        | 4 | 5   | 6 | 7        | 8                          | 9   | 10          | 11 | 12               | 13       | 14 | 15             | 16 | 17 | 18   | 19        | 20 | 21              | 22 | 23       | 24 | 25 |
|                      | V | 着工     |          |   |     |   |          |                            |     |             |    |                  |          |    |                |    |    |      |           |    |                 |    |          |    |    |
|                      |   |        |          |   |     |   |          |                            |     |             |    |                  |          |    |                |    |    |      |           |    |                 |    |          |    |    |
| 人荷エレベーター             |   |        |          |   |     |   |          |                            |     |             |    |                  |          |    |                |    |    |      |           |    |                 |    |          |    |    |
| 足場工事                 |   |        |          |   |     |   |          |                            |     |             |    |                  |          |    |                |    |    |      |           |    |                 |    |          |    |    |
|                      |   |        |          |   |     |   |          |                            |     |             |    |                  |          |    |                |    |    |      |           |    |                 |    |          |    |    |
|                      |   |        |          |   |     |   |          |                            |     |             |    |                  |          |    |                |    |    |      |           |    |                 |    |          |    |    |

ネットワーク工程表一覧画面が表示されるので、
 〈ネットワーク工程表の新規作成〉ボタンをクリックします。

| ★ 単ビルプロジェクトのネットワーク工程表一覧    |        |                                                                                                    |                                                         |                                                                                                    |                                           |  |  |  |
|----------------------------|--------|----------------------------------------------------------------------------------------------------|---------------------------------------------------------|----------------------------------------------------------------------------------------------------|-------------------------------------------|--|--|--|
| + ネットワーク工程表の新規作成           |        |                                                                                                    |                                                         |                                                                                                    |                                           |  |  |  |
| 期間                         | 日数     | 行鼓                                                                                                    | 協力業者<br>への公開                                            | 編集者                                                                                                    | 最終更新日/更新者                                 |  |  |  |
| 2025/01/01 ~<br>2027/06/30 | 911    | 36                                                                                                    | 現場公開<br>時                                               |                                                                                                    | 2/12 11:08<br>大森 太郎                       |  |  |  |
|                            | ネットワー・ | ネットワークIEA E            ・ 大良とルプロジェクト のネット         ・ 大良とルプロジェクト のネット         ・ クト         ・ ク・マット         ・ ク・マット         ・ ク・マット         ・ ク・マット         ・ ク・マット         ・ ク・マット         ・ ク・マット         ・ ク・マット         ・ ク・マット         ・ ク・マット         ・ ク・マット         ・ ク・マット         ・ ク・マット         ・ ク・マット         ・ ク・マット         ・ ク・マット         ・ ク・マット         ・・・・・・・・・・・・・・・・・・・・・・・・・・・・・ | オットワークIERA         III            ・         ・         ・ | マットワーク工業ホーズ           大気ビルプロジェクト のネットワーク工業市業           減額         減額         日数         資素         協力栄育           2025/01/01~<br>2027/06/30         911         36         影響 | オタドワーク工業大量                ・             ・ |  |  |  |

【現場 Plus TF マニュアル 工程表(ネットワーク)編】

④ ネットワーク工程表新規作成画面が表示されるので、内容を入力し、〈新規作成〉ボタンをクリックします。

| キャンセル                                   |                       | ネットワーク工程表新規作成        |       |     |         |  |  |  |  |
|-----------------------------------------|-----------------------|----------------------|-------|-----|---------|--|--|--|--|
| 現場 🗰                                    |                       |                      | 0     |     |         |  |  |  |  |
|                                         | 日程                    | 着工日                  | 完成日   | 引渡日 |         |  |  |  |  |
| 工程表名 🌲                                  | 大森ビ                   | ルプロジェクト              | - 工程表 |     |         |  |  |  |  |
| 工程表の表示期間 🚖                              |                       |                      |       |     | 着エロ・引渡日 |  |  |  |  |
|                                         |                       |                      |       |     | をセット    |  |  |  |  |
|                                         | 年 /月                  | 3/日                  |       |     | 전 전 V N |  |  |  |  |
| ala 14, 49, 94, 97, 94, 97, 97, 91, 181 | 年 / 月<br>年 / 月        | 1/8<br>1/8           |       |     |         |  |  |  |  |
| 参照元                                     | 年 / F<br>年 / F<br>既存( | 9/日<br>9/日<br>の工程表 な | :6    |     |         |  |  |  |  |

POINT

▶ 作成済みのネットワーク工程表の数によって、アイコンをクリックした際の動作が異なります。 詳細については下記の通りです。

| 工程表の数 | アイコンをクリックした際の動作    |         |            |                     |  |  |  |  |
|-------|--------------------|---------|------------|---------------------|--|--|--|--|
| 1つ    | ネットワーク工程表画面を表示します。 |         |            |                     |  |  |  |  |
| 2~4つ  | アイコン上に作成済みネットワーク工程 | 呈表名を表   | 示します。      |                     |  |  |  |  |
|       | 工程表名をクリックすると、ネット   | 図面      | ₩-7        |                     |  |  |  |  |
|       | ワーク工程表画面を表示します。    | 設計変更掲示板 |            | ↓ ○<br>→ ○<br>工程表一覧 |  |  |  |  |
|       | 「工程表一覧」をクリックすると、   | 初品管理    | ネットワーク11根表 | くのうう                |  |  |  |  |
|       | ネットワーク工程表一覧画面を表    |         |            |                     |  |  |  |  |
|       | 示します。              |         |            |                     |  |  |  |  |
| 5つ以上  | ネットワーク工程表一覧画面を表示しる | ます。     |            |                     |  |  |  |  |

#### その3 既存のネットワーク工程表を利用して作成する

ネットワーク工程表を作成する際に、既に(他の)現場に作成されているネットワーク工程表を参照元として 作成します。以下の操作はアプリでも行うことができます。

| ③ 検索結果から参照したいネットワーク工程表 | を |
|------------------------|---|
| 選択します。                 |   |

```
※ 元請一般ユーザー(制限あり)の検索対象
範囲は、自身が参加する現場のみです。
```

| キャンセル      | ネットワーク工程表新規作成 |         |        |     |                 |  |  |  |  |
|------------|---------------|---------|--------|-----|-----------------|--|--|--|--|
| 現場 🗰       |               |         | •      |     |                 |  |  |  |  |
|            | 日程            | 着工日     | 完成日    | 引渡日 |                 |  |  |  |  |
| 工程表名 🛊     | 大森日           | ビルプロジェク | ト工程表   |     |                 |  |  |  |  |
| 工程表の表示期間 🗱 |               |         |        |     | 着エ日・引渡日<br>をセット |  |  |  |  |
|            | 年 /           | 月/日     |        |     |                 |  |  |  |  |
|            | 年 /           | 月/日     |        |     | ٦               |  |  |  |  |
| 参照元        | 既有            | の工程表    | ₿U     |     | $\frown$        |  |  |  |  |
|            | Q 現           | 場名で検索   |        |     | Q検索             |  |  |  |  |
|            |               |         | 検      | 索結果 | $\odot$         |  |  |  |  |
|            | 工程表           | の1日目を次の | 日付に指定: |     |                 |  |  |  |  |
|            | 年 /           | 月/日     |        |     | ۵               |  |  |  |  |
|            |               |         |        |     |                 |  |  |  |  |

| キャンセル      |     | ネッ       | トワーク工程表新規  | 化作成           | (        | ✔新規作成          |
|------------|-----|----------|------------|---------------|----------|----------------|
| 現場 🗰       |     |          | 大森ビル       | プロジェクト        |          | O              |
|            | 日程  | 着工日      | 充成日        | 引渡日           |          |                |
| 工程表名 🗰     | 大森も | ビルプロジェクト | ∽ 工程表      |               |          |                |
| 工程表の表示期間 🛊 |     |          |            |               | 若        | 江日・引渡日<br>をセット |
|            | 年 / | 月/日      |            |               |          | •              |
|            | 年 / | 月/日      |            |               |          |                |
| 参照元        | 既有  | の工程表な    | : <b>し</b> |               |          |                |
|            | Q 南 | 大井       |            |               | 0        | Q 検索           |
|            |     | 南大井      | 持6丁目計画 工稿  | 建表 [1/1 ~ 202 | 27/6/30] | ◙              |
|            | 工程表 | の1日目を次の  | 日付に指定:     |               |          |                |
|            | 年 / | 月/日      |            |               |          |                |

④ 内容を入力し、〈新規作成〉ボタンをクリックします。

#### POINT

- ▶「工程表の1日目を次の日付に指定」を入力した場合、参照元のネットワーク工程表期間の1日 目を指定した日付に設定し、工程表を作成します。入力しない場合、「工程表の表示期間」の開 始日を1日目に設定します。
- ▶ 休日設定は、参照元のネットワーク工程表の休日設定を適用します。各作業線の長さは、稼働 日数を維持するように自動調整されます。

ネットワーク工程表新規作成画面にて、「参照
 元」の「既存の工程表」を選択します。

② 検索欄が表示されるので、参照したいネットワーク工程表が登録されている現場名を入力し、〈検索〉ボタンをクリックします。

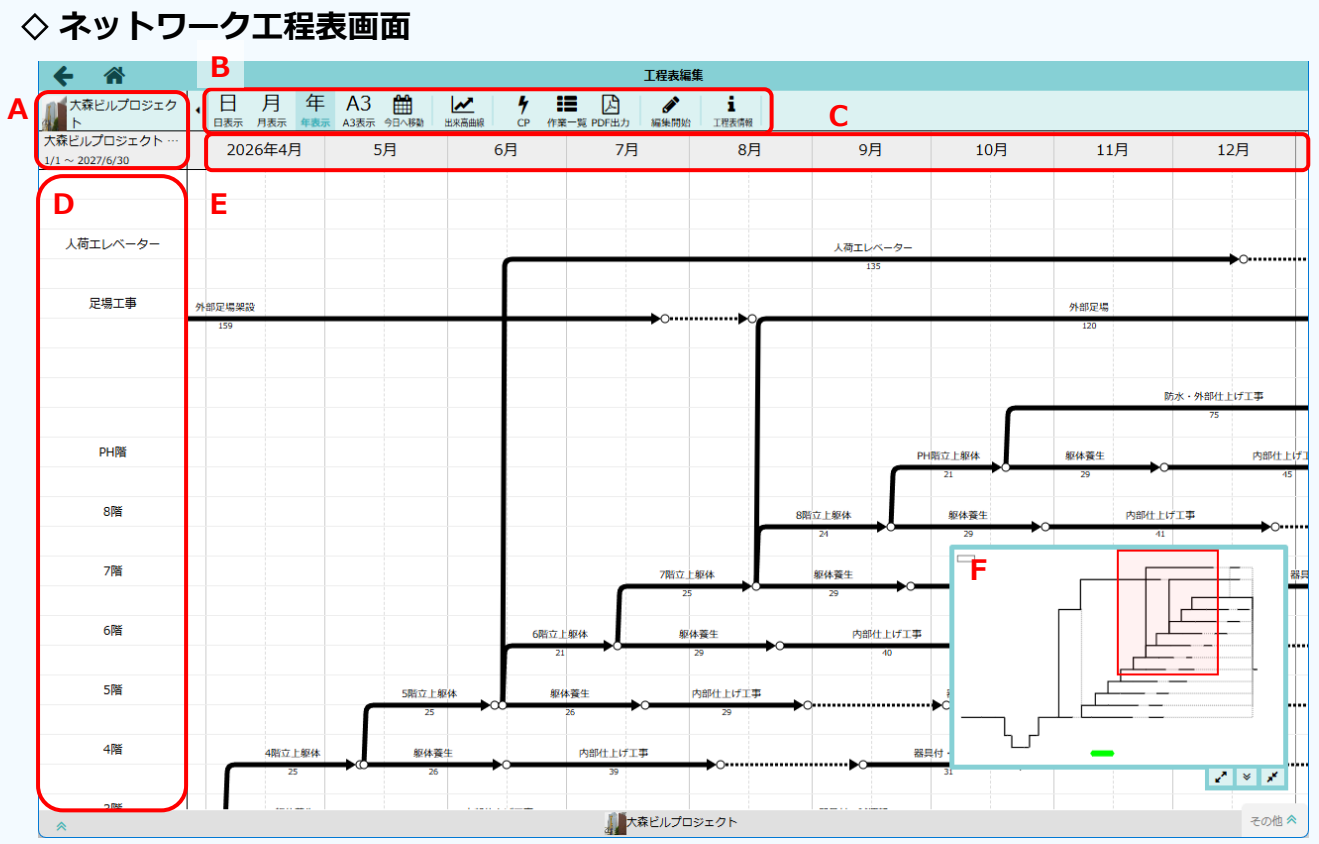

#### A:現場名/ネットワーク工程表名

現在の現場名とネットワーク工程表名を表示します。ネットワーク工程表名をクリックすると、 ネットワーク工程表一覧画面に移動します。

#### B:ツールバー

ネットワーク工程表で使用する機能をアイコンボタンで表示します。

#### C:列(日付表示)

日付を表示します。「日表示」「月表示」「年表示」「A3表示」を選択すると、工程表上の列の幅 と行の高さが変わります。A3表示を選択した場合、PDF出力時の状態に最も近い表示となりま す。

#### D:行ヘッダ

行に作図している図形の見出し等、文字の入力や罫線の設定をします。

#### E:メインエリア

作業線やダミー線等の図形を表示します。編集時はエリア内で図形を作図・編集します。

#### F:概要図

ネットワーク工程表の全期間を表示します。メインエリアで現在表示している範囲を赤い枠で 表示します。赤枠をドラッグまたは表示したい部分をクリックすると、メインエリアに表示す る範囲を切替できます。また、概要図右下のアイコンで概要図の拡大 
ノ非表示 
/縮小 
ができます。

#### その4 ネットワーク工程表の情報を編集する(工程表名・期間)

ダッシュボード画面で現場をクリックし、「ネットワーク工程表」アイコンをクリックします。
 ※ 画面右下「その他」タブをクリックすると機能アイコンの一覧が表示されます。
 ※ ネットワーク工程表が複数ある場合はアイコンをクリック後、表示する工程表を選択します。

※ 編集中は他のユーザーによる工程表の変更は できません。

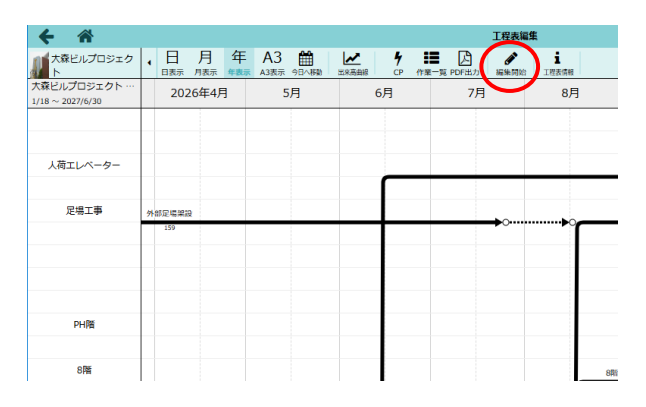

③〈工程表情報〉ボタンをクリックします。

|                                  |                | 11                             |                   |
|----------------------------------|----------------|--------------------------------|-------------------|
| ← ☆                              |                |                                | _                 |
| 大森ビルプロジェク<br>ト                   | ・ 読訳 / 作業線 ダミー | <b>9 註■ 区</b><br>CP 作業一覧 PDF出力 | ▲ i<br>編集完了 I程表情報 |
| 大森ビルプロジェクト …<br>1/18 ~ 2027/6/30 | 2026年4月        | 11月                            | 12月               |
|                                  |                |                                |                   |
| 人荷エレベーター                         |                |                                |                   |
| 口相下事                             |                |                                |                   |
| 定物上学                             | 外部足場架設<br>159  | 外部足場<br>120                    |                   |
|                                  |                |                                |                   |
|                                  |                | 防                              | 水・外部仕上げ工事         |
|                                  |                |                                | 75                |
| PH階                              |                | 躯体黄生                           | 内部仕上げ工            |
|                                  |                | 11                             |                   |

④ 工程表情報の編集ダイアログが表示されるので、
 内容を変更し、〈OK〉ボタンをクリックします。

※ 指定できる行数は 20~100 行です。

※「協力業者への公開」が「現場の公開状態に 合わせる」に設定されている場合、工事状態 が「着工前」「工事中」の現場のネットワー ク工程表は、協力業者に公開されます。

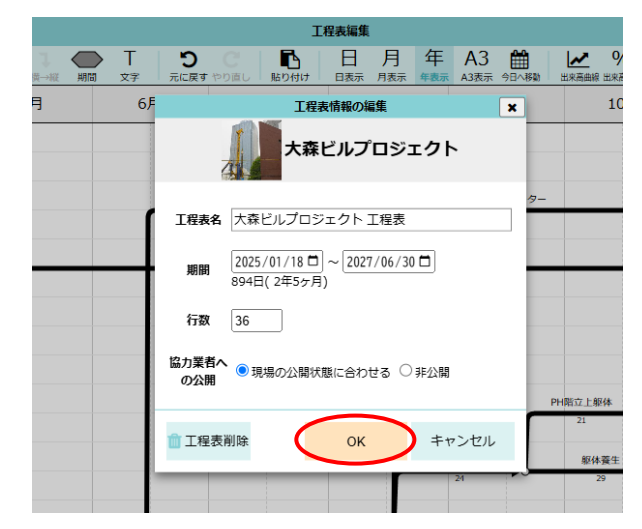

工程表編集画面が表示されるので、〈編集開始〉
 ボタンをクリックします。

- ⑤ 〈編集完了〉ボタンをクリックします。
- ← 🎢 大森ビルブロジェク 4 作業一覧 PDF出け 編集完了 **1** 工程表情報 ト 大森ビルプロジェクト 2026年4月 11月 12月  $1/18 \sim 2027/6/30$ 人荷エレベーター 足場工事 小部足場架設 外部足場 方水・外部仕上げ工事 PH階 内部仕上げエ 躯体着生

⑥ 確認のメッセージが表示されるので、〈OK〉ボタンをクリックします。

※ 〈変更破棄〉ボタンをクリックすると、編 集内容は反映されず、編集前の状態に戻り ます。

|                    |                                 | 工程表編集                  |                              |          |
|--------------------|---------------------------------|------------------------|------------------------------|----------|
| 】 <b>(</b><br>→縦 期 | T     り       間     文字     元に戻す | C<br>ト<br>やり直し<br>貼り付け | 日月年<br><sub>日表示月表示</sub> 年表示 | A3表示 今日^ |
|                    | 6月                              | 7月                     | 8月                           | 9月       |
|                    |                                 |                        |                              |          |
|                    |                                 | 工程表編集完                 | 7                            | ×        |
|                    | 変更を適用し                          | し、編集を完了しま<br>すか?       | <b>.</b>                     | 人荷エレベー   |
|                    | a source                        | 773 :                  |                              | 135      |
|                    | ок                              | 変更破棄                   | キャンセル                        |          |
|                    |                                 |                        |                              | _        |
|                    |                                 |                        |                              |          |
|                    |                                 |                        |                              |          |
|                    |                                 |                        |                              |          |

⑦ 完了のメッセージが表示されるので、〈OK〉ボタンをクリックします。

|      |                     |              | 工程     | 表編集      |     |        |                     |                       |                 |
|------|---------------------|--------------|--------|----------|-----|--------|---------------------|-----------------------|-----------------|
| 報 川間 | <ul> <li></li></ul> | ) (<br>戻す やり | 直し 貼り付 | )<br>1(7 | 日   | 月      | 年<br><sub>年表示</sub> | A3<br><sub>A3表示</sub> | <b>₩</b><br>98^ |
|      | 6月                  |              | 7月     |          |     | 8月     |                     |                       | 9月              |
|      |                     |              | 工程表    | の編集      | l   | ×      | ]                   |                       |                 |
|      | Г                   | 工程           | 表を保存し  | しまし      | した。 |        |                     | 人荷工                   | Eレベ・<br>135     |
|      |                     |              | (      |          | ок  | $\sum$ | -                   |                       |                 |
|      |                     |              |        |          |     |        |                     |                       |                 |

## 2. 図形を作図する

ネットワーク工程表に図形を作図するには、編集権限を取得する必要があります。

#### その1 編集権限を取得する

① ダッシュボード画面で現場をクリックします。

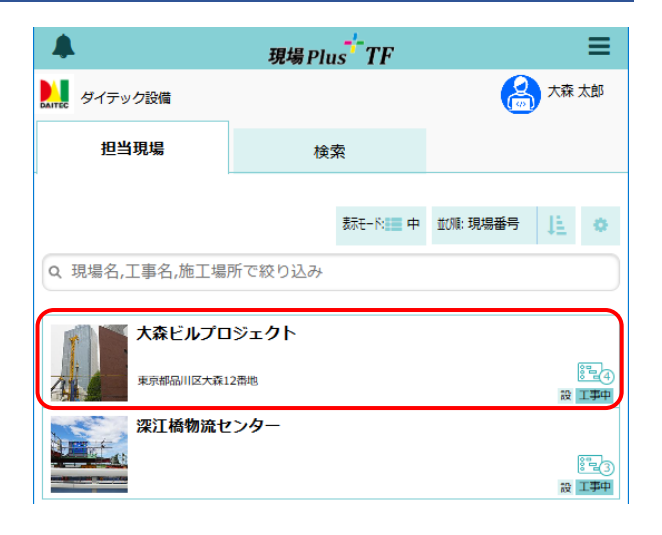

- 「ネットワーク工程表」アイコンをクリックします。
  - ※ 画面右下「その他」タブをクリックすると機 能アイコンの一覧が表示されます。
  - ※ ネットワーク工程表が複数ある場合はアイコンをクリック後、表示する工程表を選択します。

| ÷           | *             |       | 1             | 現場情報詳細                    |     |       |          | •                   |
|-------------|---------------|-------|---------------|---------------------------|-----|-------|----------|---------------------|
| T           |               | 森ビルプI | <u>コジェクト</u>  |                           |     |       |          |                     |
| 4           |               | -7-1  |               | ♀地図を表示                    | =>1 | - ++  | 。<br>駐車場 | <b>メ</b><br>ホームセンター |
| 全項目         | 工事種別          | 工事内容  | 発注者情報         | その他項目                     | タグ  | 日程・工期 | 元請担当     | 協力業者                |
|             |               |       |               |                           | _   |       |          |                     |
| *           |               |       | ∭.ti          | 森ビルプロジェク                  | フト  |       |          | その他 🎽               |
|             |               | Į     | ]             | Q                         |     | 000   |          | Ô                   |
| 現場          | 影情報           | 図面    | i             | トーク                       |     | 工程表   |          | 写真                  |
| ا<br>چ      | 二             | 設計変更  | ]<br>]<br>局示板 | 201<br>発注者                |     |       |          | 見ていた。               |
| 。<br>。<br>点 | -<br><br>余──覧 | んして   | 〕<br>〕<br>理   | くして やっ<br>やっ<br>ネットワーク工程表 |     | 初期設定  | }<br>۲-۳ | -#75=>              |

③ 工程表編集画面が表示されるので、〈編集開始〉 ボタンをクリックします。

| ← 🎢                              |   |        |                     |                       |       |            |                     |                  | 丁巴王道             | 集     |  |
|----------------------------------|---|--------|---------------------|-----------------------|-------|------------|---------------------|------------------|------------------|-------|--|
| 大森ビルプロジェクト                       | • | 日月     | 年<br><sup>年表示</sup> | A3<br><sub>A3表示</sub> | 98~80 | ▲<br>三系亮曲線 | <b>7</b><br>CP (11) | ■ D<br>業一覧 PDF出力 | <b>₽</b><br>細細同的 | 工程表情報 |  |
| 大森ビルプロジェクト …<br>1/18 ~ 2027/6/30 |   | 2026年4 | Ħ                   | 5)                    | Ħ     | e          | 月                   | 7月               | $\overline{}$    | 8月    |  |
|                                  |   |        |                     |                       |       |            |                     |                  |                  |       |  |
|                                  |   |        |                     |                       |       |            |                     |                  |                  |       |  |
| 人荷エレベーター                         |   |        |                     |                       |       |            | _                   |                  |                  |       |  |
|                                  |   |        |                     |                       |       |            |                     |                  |                  |       |  |
| 足場工事                             | 外 | 部足場架設  |                     |                       |       |            |                     |                  | <b>.</b>         |       |  |
|                                  |   | 159    |                     |                       |       |            |                     |                  | -                | Ĩ     |  |
|                                  |   |        |                     |                       |       |            |                     |                  |                  |       |  |

※ 工程表が編集状態となり、ツールバー上に図形作図のボタン等が表示されます。

| <b>* *</b>                      |                                       |                     |                  | 工程表編                | #   |           |                |            |                   |
|---------------------------------|---------------------------------------|---------------------|------------------|---------------------|-----|-----------|----------------|------------|-------------------|
| 大森ビルプロジェクト                      | · · · · · · · · · · · · · · · · · · · | → ↓ ●<br>R→R 株→R M国 | ・ T じ<br>文字 元に戻す | C<br>100日し<br>100日は | 日月年 | A3 篇      | KR高島線 出来高入力 CP | 作業一覧 PDF出力 | ▲ i<br>編集完了 工程表情報 |
| 大森ビルプロジェクト…<br>1/18 ~ 2027/6/30 | 2026年4月                               | 5月                  | 6月               | 7月                  | 8月  | 9月        | 10月            | 11月        | 12月               |
|                                 |                                       |                     |                  |                     |     |           |                |            |                   |
| 人荷エレベーター                        |                                       |                     |                  |                     |     | 1771-0-0- |                |            |                   |
|                                 |                                       |                     |                  |                     |     | 135       |                |            | •••••             |
| 足場工事                            | 外部定場業設                                |                     |                  | •                   |     |           |                | 外部定場       |                   |
|                                 | 159                                   |                     |                  |                     |     |           |                | 120        |                   |
|                                 |                                       |                     |                  |                     |     |           |                |            |                   |
|                                 |                                       |                     |                  |                     |     |           |                |            |                   |

#### POINT

#### ▶ 他のユーザーから編集権限を引継ぐには

編集権限を取得したユーザーが編集を完了するまで、他のユーザーは〈編集開始〉ボタンをクリック できませんが、必要に応じて編集権限を引継ぐこともできます。

工程表編集画面にて〈工程表情報〉ボタンを クリックします。

| ← 🎢                              |   |       |       |                     |            |       |      |   |                |    |              | 工程表編    | *           |
|----------------------------------|---|-------|-------|---------------------|------------|-------|------|---|----------------|----|--------------|---------|-------------|
| 大森ビルプロジェクト                       | • | 日     | 月     | 年<br><sub>年表示</sub> | A3<br>A3表示 | ●日へ移動 | La s | ▲ | <b>4</b><br>CP | 作業 | 更<br>覧 PDF出力 | 編集開始    | ま<br>工程表情報  |
| 大森ビルプロジェクト …<br>1/18 ~ 2027/6/30 |   | 20    | )26年4 | 月                   |            | 5月    |      |   | 6月             |    | 7)           | Ħ       | 8月          |
|                                  |   |       |       |                     |            |       |      |   |                |    |              |         |             |
| 人荷エレベーター                         |   |       |       |                     |            |       |      |   |                |    |              |         |             |
|                                  |   |       |       |                     |            |       |      |   | Г              |    |              |         |             |
| 足場工事                             | 3 | 外部定場業 | 832   |                     |            |       |      |   |                |    |              | <b></b> | <b>b</b> oe |
|                                  |   | 159   |       |                     |            |       |      |   |                |    |              |         |             |
|                                  |   |       |       |                     |            |       |      |   |                |    |              |         |             |
|                                  |   |       |       |                     |            |       |      |   |                |    |              |         |             |
| PHN                              |   |       |       |                     |            |       |      |   |                |    |              |         |             |
|                                  |   |       |       |                     |            |       |      |   |                |    |              |         |             |

工程表情報の編集ダイアログが表示されるので、〈編集状態を引き継いで編集開始〉ボタンをクリックします。

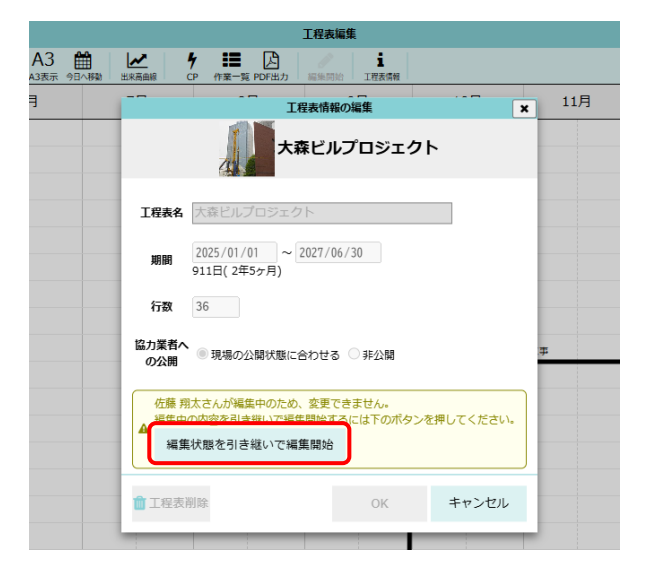

3 確認のメッセージが表示されるので、
 (引き継いで編集)ボタンをクリックします。

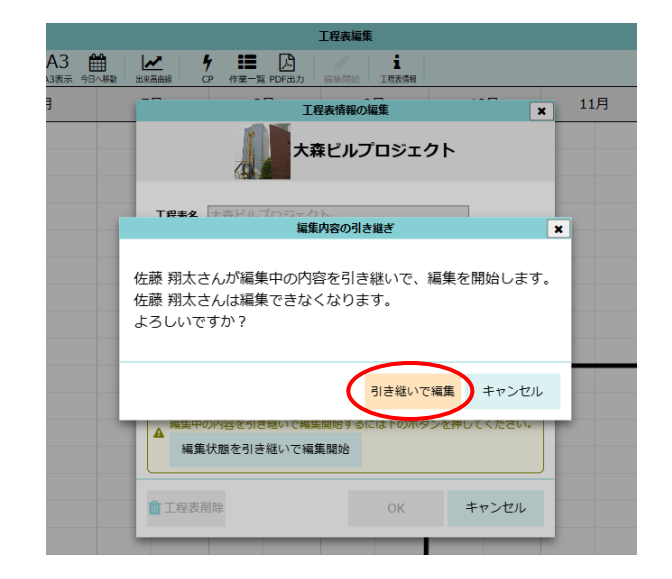

#### ◇ 編集を完了する

編集を完了すると編集内容を確定・反映し、編集権限を解放します。

ネットワーク工程表画面にて〈編集完了〉ボタン をクリックします。

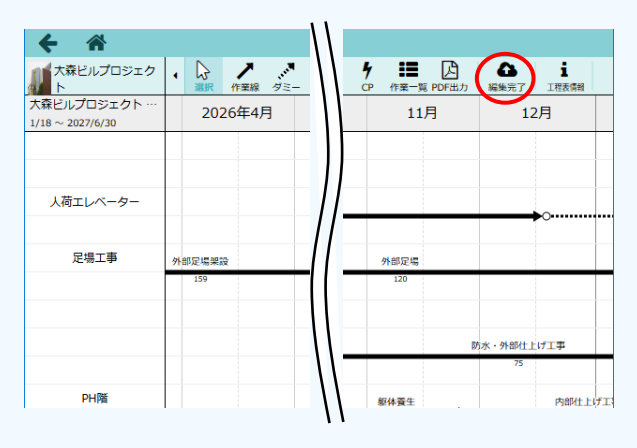

確認のメッセージが表示されるので、〈OK〉ボ

#### タンをクリックします。

※ 〈変更破棄〉ボタンをクリックすると、編集 内容は反映されず、編集前の状態に戻りま す。

|                    |                    |                  |                  | 工程表編集  | l   |     |                     |                       |                 |
|--------------------|--------------------|------------------|------------------|--------|-----|-----|---------------------|-----------------------|-----------------|
| 1 <b>(</b><br>→縦 μ | T<br><sub>文字</sub> | <b>り</b><br>元に戻す | <b>C</b><br>やり直し | 貼り付け   | 日   | 月   | 年<br><sub>年表示</sub> | A3<br><sub>A3表示</sub> | <b>₽</b><br>98^ |
|                    | 6月                 | 1                |                  | 7月     |     | 8月  |                     | 9                     | 9月              |
|                    |                    |                  |                  |        |     |     |                     |                       |                 |
|                    |                    |                  | -                | 工程表編集究 | 87  |     |                     | •                     |                 |
|                    | 変更<br>よろ           | を適用し<br>しいです     | ノ、編集<br>すか?      | を完了しま  | ます。 |     |                     | 人荷工                   | レベ-<br>135      |
|                    | -<                 | ОК               | >                | 変更破棄   |     | キャン | セル                  |                       |                 |
|                    |                    |                  |                  |        |     |     |                     |                       |                 |

③ 完了のメッセージが表示されるので、〈OK〉ボ タンをクリックします。

|                                               |                  | 工程表編集     |     |    |                     |                       |                 |
|-----------------------------------------------|------------------|-----------|-----|----|---------------------|-----------------------|-----------------|
| 一         T           縦         期間         文字 | <b>り</b><br>元に戻す | C<br>貼り付け | 日眼示 | 月  | 年<br><sub>年表示</sub> | A3<br><sub>A3表示</sub> | <b>₩</b><br>98^ |
| 6月                                            |                  | 7月        |     | 8月 |                     |                       | 9月              |
|                                               | -                | 工程表の編集    | l   | ×  | ]                   |                       |                 |
| ſ                                             | _ I              | 程表を保存しまし  | った。 |    |                     | 人荷コ                   | Eレベ・<br>135     |
|                                               | 1                |           | ок  | >  |                     |                       |                 |

#### その2 作業線を作図する

作業工程を示す図形を作図する場合は作業線を使用します。実線の矢印で表現され、作業名や稼働日数を 表示します。

#### ① 編集したいネットワーク工程表を表示し、編集権限を取得します。

※ 詳細については、本書「その1 編集権限を取得する」を参照して下さい。

②〈作業線〉ボタンをクリックします。

| ← 🎢                             |   |      | $\sim$          |    |                 |                 |    |           | 工程表編集            | K.               |
|---------------------------------|---|------|-----------------|----|-----------------|-----------------|----|-----------|------------------|------------------|
| 大森ビルプロジェク<br>ト                  | • | ↓ 選択 | <b>ノ</b><br>作業線 |    | <b>→</b><br>縦→横 | <b>↓</b><br>横→縦 | 期間 | ▶ T<br>文字 | <b>り</b><br>元に戻す | <b>C</b><br>やり直し |
| 大森ビルプロジェクト …<br>1/1 ~ 2027/6/30 |   | 202  | 5年1             | 1月 | 1               | .2月             |    | 2026      | 5年1月             | 2                |
|                                 |   |      |                 |    |                 |                 |    |           |                  |                  |
| 2階                              |   |      |                 |    |                 |                 |    |           |                  |                  |
|                                 |   |      |                 |    |                 |                 |    |           |                  |                  |
| 1階                              |   |      |                 |    |                 |                 |    |           |                  |                  |

#### ③開始点をクリックします。

- ※開始位置に「〇」(結合点)が表示されます。
- ※ 開始点のクリック後に〈Esc〉キーを押すと 開始点を再度指定できます。
- ※同一日付に別の結合点がある場合、縦方向の点線が表示され、結合点の作業名が表示されます。

| ← 🎢                             |   |     |              |          |                  |                 |       |                      | 工程表編集            | ŧ                |
|---------------------------------|---|-----|--------------|----------|------------------|-----------------|-------|----------------------|------------------|------------------|
| 大森ビルプロジェク<br>ト                  | • | ⋧   | ノ<br>作業線     | -<br>ダミー | <b>→</b><br>縦→横  | <b>↓</b><br>横→縦 | 期間    | • T<br><sub>文字</sub> | <b>り</b><br>元に戻す | <b>C</b><br>やり直し |
| 大森ビルプロジェクト …<br>1/1 ~ 2027/6/30 |   | 202 | 25年11        | L月       | 1                | 2月              |       | 2026                 | 年1月              |                  |
|                                 |   |     |              |          |                  |                 |       |                      |                  |                  |
| 2階                              |   |     |              |          |                  |                 |       |                      |                  |                  |
|                                 |   | 鉄   | <b>]</b> 建方工 | 事        | 清掃               |                 |       |                      |                  |                  |
| 1階                              |   |     |              | •        |                  | -               |       |                      |                  |                  |
|                                 |   |     |              |          |                  |                 |       |                      |                  |                  |
| 地下1階                            |   | →   |              | <b></b>  | 2125             | 年12月2<br>20     | 2日(火) |                      |                  |                  |
|                                 |   |     |              |          | $\Gamma \gtrsim$ | -               |       |                      |                  |                  |
|                                 |   |     |              |          | $\sim$           |                 |       |                      |                  |                  |

④ プロパティツールが表示されるので、作業線の
 プロパティを設定します。

#### A:作業線・ダミー線

作図する図形種類を切替えします。

B:線形式

開始点と終了点の行が異なる場合、作業線 の形状を「縦→横」または「横→縦」から 選択できます。

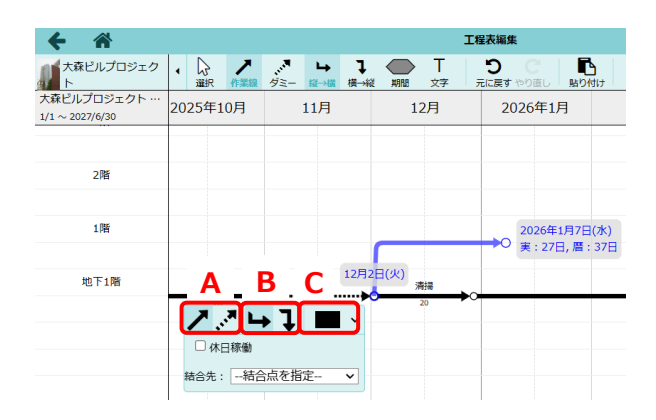

#### C:色

作業線の色を設定します。作図中は、開始点からマウスカーソルの位置までの作業線を青色で 表示します。設定した色は作図完了後に反映されます。

- 工程表編集 4 **^** 大森ビルプロジェク . 63 ダミー Т ノ作業線 4 大森ビルプロジェクト 10月 2025年11月 12月 2026年1月 1/1 ~ 2027/6/30 2階 1階 1階立上躯体 地下1階 清掃

⑤ 終了点をクリックします。

- ⑥ 作業名を入力し、〈Enter〉またはメインエリアを クリックします。
  - ※ 作業線の上側に作業名、下側に稼働日数(休 日を除いた日数)を表示します。
- ⑦ 〈編集完了〉ボタンをクリックし、編集を完了します。

POINT

- ▶「休日稼働」のチェックをオンにすると、休日 を稼働日としてカウントします。チェックを オフにすると、休日を差引いた日数を稼働日 とし、「日表示」の際に休日部分の作業線を点 線で表示します。
- ▶ 作図済みの作業線がある場合、「結合先」にて終 了点を一覧から選択できます。選択した結合点 の位置に画面が移動するので、メインエリアを クリックして終了点を確定します。

| <b>←</b> ☆           |    |        |    |      |    |    |      |                    |     |         |               |    |        |          |    |    |             |    |    |     |          |         |     |   |
|----------------------|----|--------|----|------|----|----|------|--------------------|-----|---------|---------------|----|--------|----------|----|----|-------------|----|----|-----|----------|---------|-----|---|
| 大森ビルプロジェク<br>ト       | ٠  | )<br>W | R  | /作業8 |    |    | - 11 | L <b>⇒</b><br>(→B) | 模   | I<br>→縦 | <b>人</b><br>期 |    | T<br>対 | z        | 元  | D  | )<br>1 10 1 | 日間 | Ι, | 配約約 | )<br>117 | B       | 日表示 | , |
| 大森ビルプロジェクト …         |    |        |    | 202  | 5年 | 1月 |      |                    |     |         |               |    |        |          |    |    |             |    |    |     |          |         |     |   |
| $1/1 \sim 2027/6/30$ | 12 | 13     | 14 | 15   | 16 | 17 | 18   | 19                 | 20  | 21      | 22            | 23 | 24     | 25       | 26 | 27 | 28          | 29 | 30 | 31  | 1        | 2       | 3   |   |
|                      |    |        |    |      |    |    |      |                    |     |         | _             |    | 休      | 日あ       | 50 | _  | L,          |    |    |     |          |         |     |   |
| 足場工事                 |    |        |    |      |    |    |      |                    |     |         |               |    | 休日     | 5<br>161 | 家働 |    | ĺ           |    |    |     |          |         |     |   |
|                      |    |        |    |      |    |    |      | 1                  | 月21 | 日()     | 6             |    |        | 7        |    |    |             |    |    |     |          | _       |     |   |
|                      |    |        |    |      |    |    |      |                    | 6   | _       |               |    |        |          |    |    |             |    | 2  | 025 | 年1)      | 月29     | 日(水 | ) |
|                      | 1  | ۰.     |    | 4    |    | l  |      |                    | ~   |         |               |    |        |          |    |    |             |    | 2  | e:/ | Ξ,       | nen : · | 98  |   |
| •                    |    | 4      | 日稼 | 動    | >  |    |      |                    |     |         |               |    |        |          |    |    |             |    |    |     |          |         |     |   |
|                      | 結合 | }先:    | -  | 結合   | 点を | 指定 | 2    | `                  | •   |         |               |    |        |          |    |    |             |    |    |     |          |         |     |   |

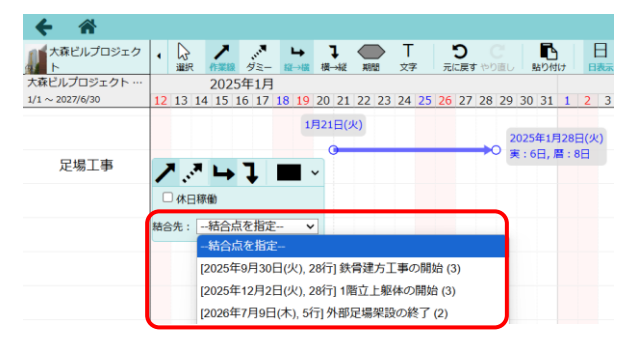

#### ◇ 元に戻す・やり直し

ネットワーク工程表の編集中に各種編集操作を元に戻したり、元に戻した操作をやり直したりすることが できます。

#### ・一元に戻す

ツールバー上の〈元に戻す〉ボタンをクリックすると、直前の操作を取り消して元の状態に戻す

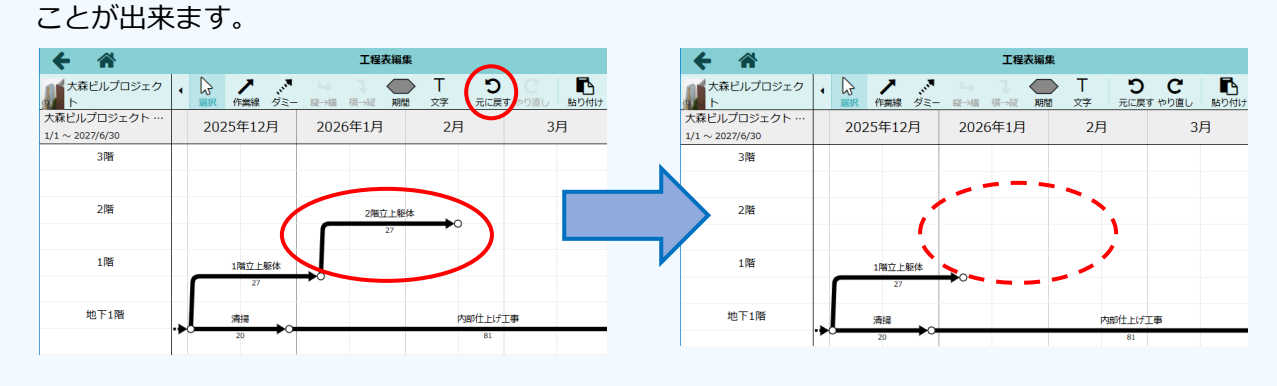

#### ● やり直し

元に戻した直後の状態で、ツールバー上の〈やり直し〉ボタンをクリックすると、元に戻した操 作をやり直すことができます。

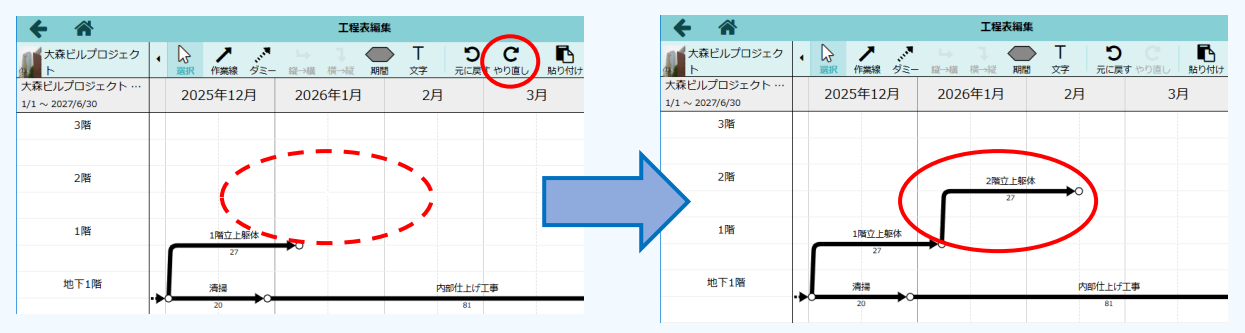

#### POINT

▶ ブラウザの再読込やページ移動の操作を行うと、「元に戻す」「やり直し」の操作内容がクリアされるため、「元に戻す」「やり直し」の操作ができなくなります。

#### その3 ダミー線を作図する

作業の前後関係を示す図形を作図する場合はダミー線を使用します。点線の矢印で表現され、作業名や稼 働日数の情報は持ちません。

#### ① 編集したいネットワーク工程表を表示し、編集権限を取得します。

※ 詳細については、本書「その1 編集権限を取得する」を参照して下さい。

② 〈ダミー〉ボタンをクリックします。

| ← 🎢                             |              |                               | 工程 | 長編集            |
|---------------------------------|--------------|-------------------------------|----|----------------|
| 大森ビルプロジェク<br>ト                  | ・ 日本 「 作業線 」 | ,, <b>▼</b> )<br>→ ↓<br>☆ 横→縦 |    | り C<br>二戻す やり直 |
| 大森ビルプロジェクト …<br>1/1 ~ 2027/6/30 | 2026年4月      | 5月                            | 6月 | 7              |
|                                 |              |                               |    |                |
| 2階                              |              |                               |    |                |
|                                 |              |                               |    |                |
| 1階                              |              |                               |    |                |

- ③ダミー線の開始点をクリックします。
  - ※開始位置に「〇」(結合点)が表示されます。
  - ※ 開始点のクリック後に〈Esc〉キーを押すと 開始点を再度指定できます。
  - ※同一日付に別の結合点がある場合、縦方向の点線が表示され、結合点の作業名が表示されます。
- ④ プロパティツールが表示されるので、ダミー線の プロパティを設定します。
  - ※ 作図中は、開始点からマウスカーソルの位置 までのダミー線を青色で表示します。

| ← 🎢                             |          |              |      |                    |                 |     |                    | 工程表編集                |    |
|---------------------------------|----------|--------------|------|--------------------|-----------------|-----|--------------------|----------------------|----|
| 大森ビルプロジェク<br>ト                  | ↓ [<br>⊒ | ↓ /<br>(作業線) | ダミー  | <b>→</b><br>縦→横    | <b>乁</b><br>横→縦 | 期間  | T<br><sub>文字</sub> | <b>り</b><br>元に戻す やりi | 直し |
| 大森ビルプロジェクト …<br>1/1 ~ 2027/6/30 | 月        | 2026年        | [4月  |                    | 5月              |     |                    | 6月                   |    |
| 2階                              |          |              |      |                    |                 |     |                    |                      |    |
|                                 | 内部       | 仕上げ工事        |      |                    |                 |     |                    |                      |    |
| 1階                              |          | <b>→</b>     |      |                    |                 |     |                    |                      |    |
|                                 |          |              |      |                    |                 |     |                    |                      |    |
| 地下1階                            |          | (            | ▶ 20 | 26年4)              | 月22日()          | 'k) |                    |                      |    |
|                                 |          |              | T    | >                  |                 |     |                    |                      |    |
|                                 |          |              | V    | $\mathbf{\hat{v}}$ |                 |     |                    |                      |    |

| ← 🏦                             |                               |              |                           | =                                                                                                    | L程表編集                 |
|---------------------------------|-------------------------------|--------------|---------------------------|----------------------------------------------------------------------------------------------------|-----------------------|
| 大森ビルプロジェク<br>ト                  |                               | 作業線 ダミー      | └ <b>Ь Ҭ</b><br>- 縦→横 横→縦 | 田間 文字     「     」     「     」     「     」     「     」     「     」     「     」     「     」     「     」     「     」     「     」     「     」     「     」     「     」     「     」     「     」     「     」     」     「     」     」     「     」     」     「     」     」     「     」     」     「     」     」     「     」     」     」     「     」     」     」     「     」     」     」     「     」     」     」     「     」     」     」     「     」     」     「     」     」     」     」     」     」     」     「     」     」     」     「     」     」     」     「     」     」     「     」     」     「     」     」     「     」     」     「     」     」     「     」     」     「     」     」     「     」     」     「     」     」     「     」     」     「     」     」     「     」     」     「     」     」     「     」     」     「     」     」     「     」     」     」     「     」     」     」     「     」     」     」     」     「     」     」     「     」     」     」     」     」     「      」     」     「      」     」     「      」     」     「      」     」     」     「      」     」     」     」     」     」     」     」     」     」     」     」     「     」     」     」     」     」     」     」     」     」     」     」     」     」     」     」     」     」     」     」     」     」     」     」     」     」     」     」     」     」     」     」     」     」     」     」      …      …      …      …      …      …      …      …      …      …      …      …      …      …      …      …      …      …      …      …      …      …      …      …      …      …      …      …      …      …      …      …      …      …      …      …      …      …      …      …      …      …      …      …      …      …      …      …      …      …      …      …      …      …      …      …      …      …      …      …      …      …      …      …      …      …      …      …      …      …      …      …      …      …      …      …      …      …      …      …      …      …      …      …      …      …      …      …      …      …      …      …      …      …      …      …      …      …      …      …      …      …      …      … | <b>り</b><br>元に戻す やり直し |
| 大森ビルプロジェクト …<br>1/1 ~ 2027/6/30 | 202                           | 6年3月         | 4月                        | 5月                                                                                                    | 6                     |
| 2階                              |                               |              |                           |                                                                                                    |                       |
| 1階                              |                               |              |                           |                                                                                                    |                       |
| 地下1階                            | ガエ事                           |              | 4月22日(7                   | k) 202                                                                                                    | 26年5月12日(火)           |
|                                 | <b>ノ</b> 、パ<br>〇 休日和<br>結合先:[ | 【 <b>▶ 】</b> | <b>■ ~</b><br>定 <b>~</b>  |                                                                                                    |                       |

⑤ 終了点をクリックします。

| ← 🎢                             |                 |      |   |          |          |                 |                 |           |                    |
|---------------------------------|-----------------|------|---|----------|----------|-----------------|-----------------|-----------|--------------------|
| 大森ビルプロジェク<br>ト                  | •               | ↓ 選択 | M | ト<br>F業線 | ・<br>ダミー | <b>▶</b><br>縦→横 | <b>乁</b><br>横→縦 | <b>川間</b> | T<br><sub>文字</sub> |
| 大森ビルプロジェクト …<br>1/1 ~ 2027/6/30 | .6 <sup>全</sup> | F3月  |   |          | 4月       |                 |                 | 5月        |                    |
| 1階                              |                 |      |   |          |          |                 |                 |           |                    |
|                                 |                 |      |   |          |          |                 |                 |           |                    |
| 地下1階                            |                 |      |   |          |          | ••••••          | (.,             | $\sim$    |                    |
|                                 |                 |      |   |          |          |                 |                 | -13       | •                  |
|                                 |                 |      |   |          |          |                 |                 |           |                    |

その4 期間図形を作図する

ある期間に実施する特定の行事等を表現する場合は期間図形を使用します。

- 編集したいネットワーク工程表を表示し、編集権限を取得します。
   ※詳細については、本書「その1 編集権限を取得する」を参照して下さい。
- ② 〈期間〉 ボタンをクリックします。

| <b>← ☆</b>                      |      |      |     |                 |          | ~  |                    | 工程表 | 表編集 |
|---------------------------------|------|------|-----|-----------------|----------|----|--------------------|-----|-----|
| 大森ビルプロジェク<br>ト                  | ↓    | ノ作業線 | ダミー | <b>→</b><br>縦→横 | ↓<br>横→縦 | 期間 | T<br><sub>文字</sub> | 元に  | C   |
| 大森ビルプロジェクト …<br>1/1 ~ 2027/6/30 | 2026 | 年1月  |     | 2月              |          |    | 3月                 |     | 4月  |
|                                 |      |      |     |                 |          |    |                    |     |     |
|                                 |      |      |     |                 |          |    |                    |     |     |
| 19-5-14-51-7                    |      |      |     |                 |          |    |                    |     |     |
| 揚重機計画                           |      |      |     |                 |          |    |                    |     |     |

- ③期間図形の開始点と終了点をクリックします。
  - ※開始点のクリック後に〈Esc〉キーを押すと開 始点を再度指定できます。
  - ※ 終了点は開始点と同じ行で指定します。

| <b>← ☆</b>                      |         |                 |     |                   |          |    |                    | 工程表編             |
|---------------------------------|---------|-----------------|-----|-------------------|----------|----|--------------------|------------------|
| 大森ビルプロジェク<br>ト                  | ▲<br>選択 | <b>ノ</b><br>作業線 | 夕三一 | <b>」</b> →<br>縦→横 | 】<br>横→縦 | 前間 | T<br><sub>文字</sub> | <b>り</b><br>元に戻る |
| 大森ビルプロジェクト …<br>1/1 ~ 2027/6/30 | 202     | 6年1月            |     | 2月                |          |    | 3月                 |                  |
|                                 |         |                 |     |                   |          |    |                    |                  |
| 揚重機計画                           |         |                 |     |                   |          |    |                    |                  |
|                                 | 1112    |                 |     |                   |          |    | 6年3月<br>36日,       | 2日(月)<br>暦 : 50日 |
|                                 |         | MS              |     |                   |          | W  | •                  |                  |

④期間名を入力します。

|                                 |        |       |         |                 |                 |    |                    | <b>T</b> #93 |
|---------------------------------|--------|-------|---------|-----------------|-----------------|----|--------------------|--------------|
| <b>7 n</b>                      |        |       |         |                 |                 |    |                    | 工作主义         |
| 大森ビルプロジェク<br>ト                  | ▲<br>職 | ・ 作業線 | <br>ダミー | <b>」</b><br>縦→横 | <b>〕</b><br>横→縦 | 期間 | T<br><sub>文字</sub> | 元(           |
| 大森ビルプロジェクト …<br>1/1 ~ 2027/6/30 | 202    | 6年1月  |         | 2月              |                 |    | 3月                 |              |
|                                 |        |       |         |                 |                 |    |                    |              |
| 揚重機計画                           |        |       |         |                 |                 |    |                    |              |
|                                 |        |       | _       |                 |                 |    |                    |              |
|                                 |        |       | 50 t    | ラノター            | ×50E            |    |                    |              |
|                                 |        |       |         |                 |                 |    |                    |              |

⑤ 〈Enter〉またはメインエリアをクリックします。
 ※ 期間図形の書式は作図後に編集します。詳細については、本書「3. 図形を編集する - その6 期間図形を変更する」を参照して下さい。

| ← 🎢                             |                                           |                   | 工程                        |
|---------------------------------|-------------------------------------------|-------------------|---------------------------|
| 大森ビルプロジェク<br>ト                  | ↓ 2 / 1 / 1 / 1 / 1 / 1 / 1 / 1 / 1 / 1 / | ▶ ↓<br>王- 縦→横 横→縦 | 川間         大字         元() |
| 大森ビルプロジェクト …<br>1/1 ~ 2027/6/30 | 2026年1月                                   | 2月                | 3月                        |
|                                 |                                           |                   |                           |
| 揚重機計画                           |                                           |                   |                           |
|                                 | 5.0                                       | t ラフター× 5 (       |                           |
|                                 |                                           |                   |                           |
|                                 |                                           |                   |                           |

その5 文字図形を作図する

ネットワーク工程表上の任意の位置に文字を作図する場合は、文字図形を使用します。

- 編集したいネットワーク工程表を表示し、編集権限を取得します。
   ※詳細については、本書「その1 編集権限を取得する」を参照して下さい。
- ② 〈文字〉 ボタンをクリックします。

| ← 🏠                             |               | 工程表                 | 編集             |                 |
|---------------------------------|---------------|---------------------|----------------|-----------------|
| 大森ビルプロジェク<br>ト                  | ▲<br>選択 作業線 夕 | ↓ ↓ ↓<br>注= 報→構 横→縦 | ● T<br>期間 文字 元 | つ C<br>に戻す やり直し |
| 大森ビルプロジェクト …<br>1/1 ~ 2027/6/30 | 2025年1月       | 2月                  | 3月             | 4月              |
|                                 |               |                     |                |                 |
| 人荷エレベーター                        |               |                     |                |                 |
|                                 |               |                     |                |                 |
| 足場工事                            |               |                     |                |                 |

- ③ 文字図形の開始点と終了点をクリックします。
  - ※開始点のクリック後に〈Esc〉キーを押すと 開始点を再度指定できます。
  - ※ 終了点は開始点の対角線上で指定します。

| ← 🎢                             |                                       | 工程表                               | 編集                            |
|---------------------------------|---------------------------------------|-----------------------------------|-------------------------------|
| 大森ビルプロジェク<br>ト                  | ↓ ↓ ↓ ↓ ↓ ↓ ↓ ↓ ↓ ↓ ↓ ↓ ↓ ↓ ↓ ↓ ↓ ↓ ↓ | <mark>・ → ↓</mark><br>ダミー 縦→横 横→縦 | 川間         丁         元        |
| 大森ビルプロジェクト …<br>1/1 ~ 2027/6/30 | 2025年1月                               | 2月                                | 3月                            |
|                                 |                                       |                                   | 2025年2月25日(火)<br>第:33日, 暦:47日 |
| 人荷エレベーター                        | $\left( \frac{1}{2} \right)$          |                                   | $\mathbf{k}$                  |
|                                 |                                       |                                   |                               |
| 足場工事                            |                                       |                                   |                               |

#### ④文字を入力します。

※入力できる文字数は最大1000文字です。

| ← ☆                             |               | 工程表編                | 集             |
|---------------------------------|---------------|---------------------|---------------|
| 大森ビルプロジェク<br>ト                  | ▲<br>選択 作業線 5 | ↓ ↓ ↓<br>ミー 縦→横 横→縦 | いして、<br>期間 文字 |
| 大森ビルプロジェクト …<br>1/1 ~ 2027/6/30 | 2025年1月       | 2月                  | 3月            |
|                                 |               | قتا ا               |               |
| 人荷エレベーター                        |               |                     |               |
| 足場工事                            |               |                     |               |

#### ⑤ メインエリアをクリックします。

※ 文字図形の書式は作図後に編集します。詳細 については、本書「3. 図形を編集する – その7 文字図形を編集する」を参照して下 さい。

| <b>←</b> ☆                      |                                         | 工程表               | 編集    |
|---------------------------------|-----------------------------------------|-------------------|-------|
| 大森ビルプロジェク<br>ト                  | ▲ ↓ ↓ ↓ ↓ ↓ ↓ ↓ ↓ ↓ ↓ ↓ ↓ ↓ ↓ ↓ ↓ ↓ ↓ ↓ | → ↓<br>ミー 縦→横 横→縦 | 新聞 文字 |
| 大森ビルプロジェクト …<br>1/1 ~ 2027/6/30 | 2025年1月                                 | 2月                | 3月    |
|                                 |                                         |                   |       |
|                                 |                                         | 若工)               |       |
| 人荷エレベーター                        |                                         |                   |       |
|                                 |                                         |                   |       |
| 足場工事                            |                                         |                   |       |

#### ◇ ネットワーク工程表の図形

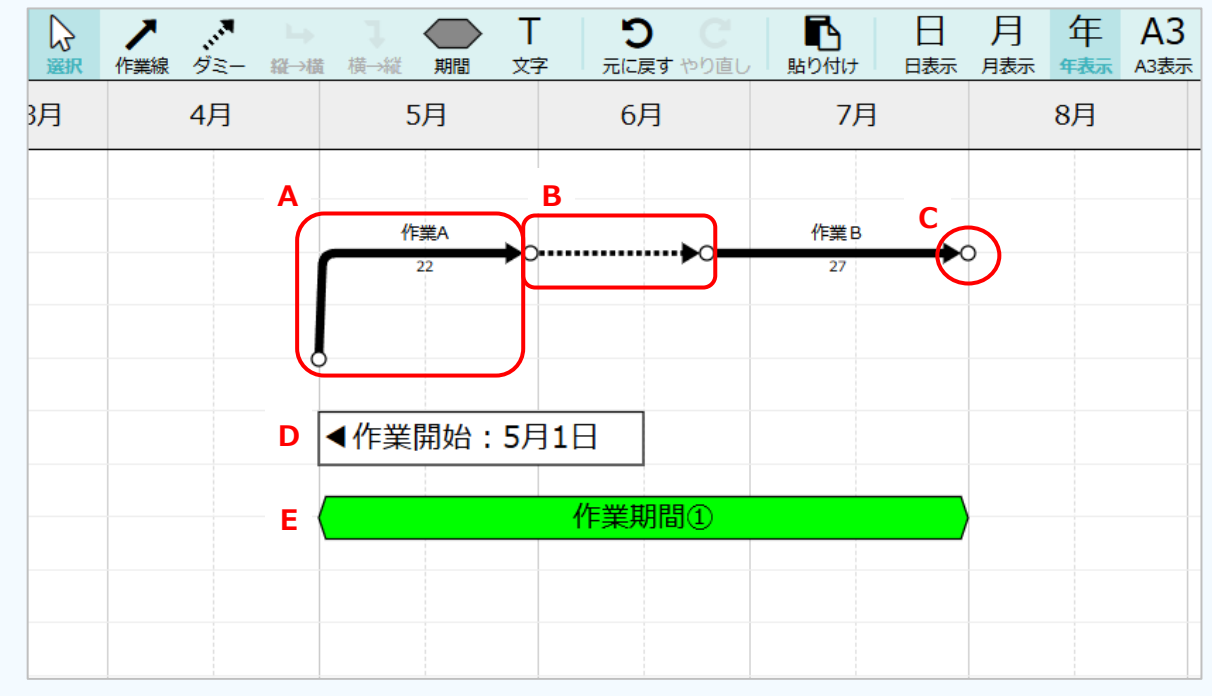

ネットワーク工程表で作図できる図形は以下の通りです。

#### A:作業線

実線の矢印で作図され、作業工程を表します。線の上側に作業名、下側に稼働日数を表示しま す。必ず左から右への矢印で作図し、1日以上の長さが必要です。

作業線を垂直に作図する(開始日・終了日が同じ)場合、稼働日数が0日となるため自動的に ダミー線となります。

#### B:ダミー線

点線の矢印で作図され、作業工程の関係を表します。作業名や稼働日数の情報は持ちません。

C:結合点

○(丸)で表示され、作業線・ダミー線の開始点および終了点に自動的に作図されます。結 合点を単体で作図することはできません。

#### D:文字図形

工程表上の任意の位置に文字を入力できます。作業線等と同様に、開始点・終了点は日付を 指定して作図するため、ネットワーク工程表の表示(日/月/年/A3)状態に合わせて文字図形 の幅が伸縮します。

#### E:期間図形

六角形で作図され、ある期間に実施する特定の行事等を表します。文字図形と同様にネット ワーク工程表の表示状態に合わせて期間図形の幅が伸縮します。

## 3. 図形を編集する

#### その1 図形を選択する

図形のプロパティ変更や移動・コピー等の編集を行う場合は、選択モードを使用します。

① ダッシュボード画面で現場をクリックします。

|               | 現場Plus TF  | ≡                     |
|---------------|------------|-----------------------|
| Altec ダイテック設備 |            | 🔒 大森 太郎               |
| 担当現場          | 検索         |                       |
|               |            |                       |
|               | 表示モード: 📰 中 | 並順:現場番号 ↓ ↓ ●         |
| Q 現場名,工事名,施工場 | 所で絞り込み     |                       |
| 大森ビルプロ        | Ϳジェクト      |                       |
| 東京都品川区大森」     | 2番地        | :=_4<br>設 <b>工</b> 事中 |
| 深江橋物流せ        | !ンター       | 8°-3                  |
|               |            | 設工事中                  |

- 「ネットワーク工程表」アイコンをクリックします。
  - ※ 画面右下「その他」タブをクリックすると機 能アイコンの一覧が表示されます。
  - ※ ネットワーク工程表が複数ある場合はアイコンをクリック後、表示する工程表を選択します。

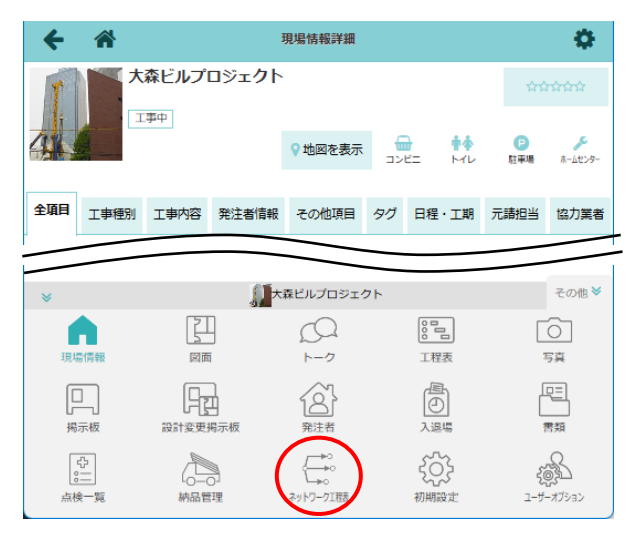

- ③ 工程表編集画面が表示されるので、〈編集開始〉 ボタンをクリックします。
  - ※ 編集中は他のユーザーによる工程表の変更は できません。

| <del>(</del> *                  |     |       |                     |            | 工程表   | 編集           |                |                                       |       | $\sim$    |            |
|---------------------------------|-----|-------|---------------------|------------|-------|--------------|----------------|---------------------------------------|-------|-----------|------------|
| 大森ビルプロジェク<br>ト                  | • 日 | 月     | 年<br><sub>年表示</sub> | A3<br>A3表示 |       |              | <b>4</b><br>CP | ●■●●●●●●●●●●●●●●●●●●●●●●●●●●●●●●●●●●● | PDF出力 | ▲<br>編集開始 | 1<br>工程表情報 |
| 大森ビルプロジェクト …<br>1/1 ~ 2027/6/30 | .1月 | 2025年 | F12月                |            | 2026年 | 1月           | 2月             | 3                                     | 3     | 3月        | 4          |
| 2階                              |     |       |                     |            | _     | 2階立上駆体<br>27 | <b></b> 0      |                                       |       |           |            |
| 1階                              |     | 18    | <u>泣上</u> 躯体        |            |       |              |                |                                       |       |           |            |
| 地下1階                            |     | 清排    | 27<br>8             |            | -     |              |                | 内部仕上げ                                 | I⊕    |           |            |
|                                 |     | 20    | ,                   |            |       |              |                | 81                                    |       |           |            |
| 1                               |     |       |                     | 1          |       |              |                |                                       |       |           |            |

- ④ 〈選択〉ボタンをクリックします。
  - ※ 〈Esc〉キーを押して選択モードに切替える こともできます。

| ← 🏦                             | _   |                                       | 工程表編集                                               |                                                    |        |
|---------------------------------|-----|---------------------------------------|-----------------------------------------------------|----------------------------------------------------|--------|
| 大森ビルプロジェク<br>ト                  |     | ************************************* | → は (前) → 縦 (前) (前) (前) (前) (前) (前) (前) (前) (前) (前) | T         つ         0           文字         元に戻す や! | C 貼り付け |
| 大森ビルプロジェクト …<br>1/1 ~ 2027/6/30 | .1月 | 2025年12月                              | 2026年1月                                             | 2月                                                 | 3月     |
| 2階                              |     |                                       | 2隣 <u>立上</u> 躯<br>27                                | <sup>¢</sup> →0                                    |        |
| 1階                              |     | 1階立上躯体<br>27                          | <b></b>                                             |                                                    |        |
| 地下1階                            |     | 满掃                                    |                                                     | 内部仕上げ                                              | T₽     |
|                                 |     | 20                                    |                                                     | 81                                                 |        |

⑤ 選択したい図形をクリックします。

※ 選択中の図形は青色で表示されます。

| ← 🎢                            |   |     |                     |            |          |          |      | 工程表編               | 集                                       |             |      |   |            |
|--------------------------------|---|-----|---------------------|------------|----------|----------|------|--------------------|-----------------------------------------|-------------|------|---|------------|
| 大森ビルプロジェク<br>ト                 | • |     | /作業線                |            | →服→根     | ↓<br>横→縦 | 一利益  | T<br><sub>文字</sub> | <b>り</b><br>元に戻                         | C<br>す やり直し | 貼り付け | 日 | 月          |
| 大森ビルプロジェクト …<br>1/1 ~ 2027/7/3 |   | 202 | 5年12                | 月          | 202      | 6年1月     |      | 2月                 | I                                       | 3           | 月    | 4 | 1月         |
| 3階                             |   |     |                     |            |          |          |      |                    |                                         |             |      |   |            |
| 2階                             |   |     |                     |            |          | 2階3      | 7上额体 |                    |                                         |             |      |   |            |
| 1階                             |   | _   | 1開 <u>立</u> 上<br>27 | 躯体         |          |          | 2    | 70/5               | <b>2</b><br>7 - 22-                     | 前除          |      |   |            |
| 地下1階                           | • |     | 清掃<br>20            | <b>→</b> 0 | <b>(</b> |          | _    | ρ                  | 1日日本1月1日日日日日日日日日日日日日日日日日日日日日日日日日日日日日日日日 | Ľ‡          |      |   | <b>→</b> 0 |
|                                |   |     |                     |            |          |          |      |                    |                                         |             |      |   |            |

※ 選択したい図形の一部を含むようにドラッグ すると複数の図形を選択できます。

| ← 🎢                             |   |    |           |        |      | 工程        | 表編集          |         |              |             |           |   |                  |
|---------------------------------|---|----|-----------|--------|------|-----------|--------------|---------|--------------|-------------|-----------|---|------------------|
| 大森ビルプロジェク<br>ト                  | • |    | / 二二      | ダミー    | ⇒綴→樹 | _]<br>模→線 | Kina<br>Kina | T<br>文字 | つ<br>元に戻す    | C<br>で やり直し | 上<br>貼り付け | 日 | 月 <sub>月表示</sub> |
| 大森ビルプロジェクト …<br>1/1 ~ 2027/6/30 |   | 20 | 25年1      | 2月     | 202  | 26年1月     | •            | 2月      | 3            | 3           | 3月        |   | 4月               |
| 2階                              |   |    | ţ         | 8-8-8  |      | 2         | 立上駆体         |         |              | Γ           | >         |   |                  |
| 1階                              |   |    |           | - 85/+ |      |           | 27           |         |              |             | $\sim$    |   |                  |
|                                 |   | Г  | 27        | dene   | →0   |           |              |         |              |             |           |   |                  |
| 地下1階                            |   | _  | 2两接<br>20 |        |      |           |              |         | 内部仕上げ。<br>81 |             |           |   | <b>~</b> ~~      |
|                                 |   |    |           | >      |      |           |              |         |              | n n n'      |           |   |                  |
|                                 |   |    | $\wedge$  | 5      |      |           |              |         |              |             |           |   |                  |

#### POINT

- ▶ 図形選択後に〈Esc〉キーを押すと図形の選択を解除できます。
- ▶ 図形を選択すると、操作ボタンが表示されます。操作ボタンの詳細については各項目を参照して下さい。
- ▶ 選択モードでは、図形の新規作図ができません。図形を作図する場合は、各図形ボタンをクリックして操作してください。

#### その2 図形を移動する

① 編集したいネットワーク工程表を表示し、編集権限を取得します。

※ 詳細については、本書「2. 図形を作図する - その1 編集権限を取得する」を参照して下さい。

② 〈選択〉ボタンをクリックします。

| ← 🏠                             | _   |           | 工程表編集          |                                    |        |
|---------------------------------|-----|-----------|----------------|------------------------------------|--------|
| 大森ビルプロジェク<br>ト                  |     | 作業線 ダミー 縦 | → 【 →          | T     う     ()       文字     元に戻すやり | C 貼り付け |
| 大森ビルプロジェクト …<br>1/1 ~ 2027/6/30 | .1月 | 2025年12月  | 2026年1月        | 2月                                 | 3月     |
| 2階                              |     |           | 2隣 <u>立上</u> 躯 | *                                  |        |
| 1階                              |     | 1階立上駆体    | 27             |                                    |        |
|                                 |     | 27        | <b>→</b> °     |                                    |        |
| 地下1階                            |     | 满掃        |                | 内部仕上げ                              | ТŦ     |
|                                 |     | 20        |                | 81                                 |        |

 ③ 移動したい図形をクリックまたはドラッグして 選択します。

| <b>6</b>                        |   |              | 工程表編集    |          |                  |
|---------------------------------|---|--------------|----------|----------|------------------|
| 大森ビルプロジェク<br>ト                  | • |              |          |          | C N<br>bb直し 貼り付け |
| 大森ビルプロジェクト …<br>1/1 ~ 2027/6/30 | 月 | 2025年12月     | 2026年1月  | 2月       | 3月               |
| 3階                              |   |              |          |          |                  |
| 2階                              |   | (            | 2隣立上級    |          | -                |
| 1階                              |   | 1階立上躯体<br>27 |          | 70/7-22- | 削除               |
| 地下1階                            |   | 清掃           | <b>(</b> | 内部仕上げ    | T#               |
|                                 |   | 20           |          | 81       |                  |

#### ④ 選択した図形をドラッグ&ドロップします。

- ※ 複数の図形を選択した場合、いずれかの図形 の上でドラッグします。
- ※ 〈Ctrl〉キーを押しながら操作をすると、図形をコピーします。

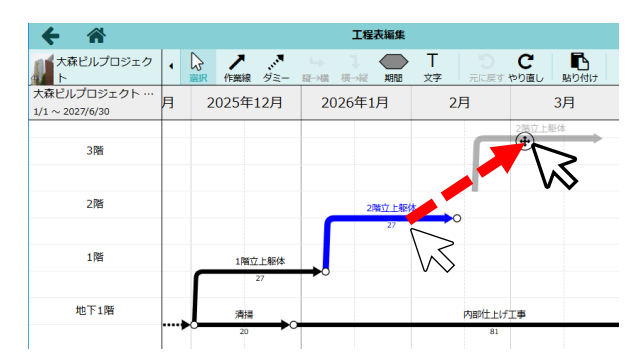

#### POINT

▶ 短い作業線のようなドラッグ操作が難しい図 形の場合、図形をクリックして選択した際に 表示される → アイコンをドラッグして移動 することもできます。

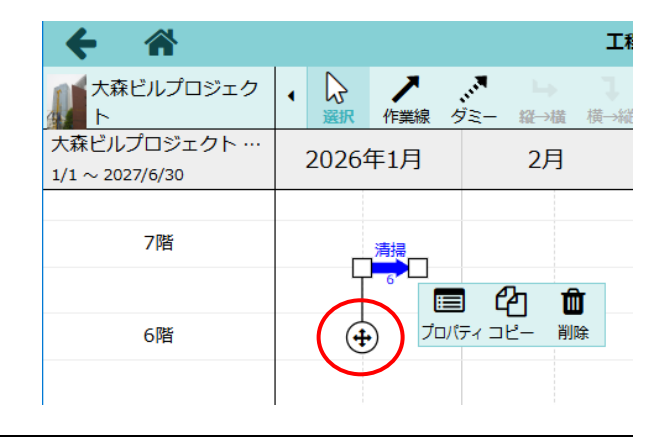

#### その3 図形をコピーする

- ① 編集したいネットワーク工程表を表示し、編集権限を取得します。
   ※ 詳細については、本書「2. 図形を作図する その1 編集権限を取得する」を参照して下さい。
- ② 〈選択〉ボタンをクリックします。
- ③ コピーしたい図形をクリックまたはドラッグして 選択します。
- ④ 操作ボタンが表示されるので、〈コピー〉ボタン
   をクリックします。
- ⑤ 〈貼り付け〉ボタンをクリックします。

※  $\langle Ctrl \rangle + \langle V \rangle$  でも貼り付けできます。

| ← 🎢                             |            |                                         |         | 工程表                   | 長編集  |                           |
|---------------------------------|------------|-----------------------------------------|---------|-----------------------|------|---------------------------|
| 大森ビルプロジェク<br>ト                  | •          | → ○ ○ ○ ○ ○ ○ ○ ○ ○ ○ ○ ○ ○ ○ ○ ○ ○ ○ ○ | <br>夕三一 | <b>ム 1</b><br>縦→横 横→縦 | 期間   | T     う       文字     元に戻す |
| 大森ビルプロジェクト …<br>1/1 ~ 2027/6/30 | ŧ          | 2026年                                   | 1月      | 2月                    |      | 3月                        |
| 2階                              |            | $\subset$                               | 2階立上躯   | *                     |      |                           |
| 1階                              | 体          |                                         | -123    |                       |      | <b>∫</b>                  |
| 地下1階                            | <b>→</b> 0 | <b>(</b>                                |         | 内部仕                   | 上げ工事 |                           |
|                                 |            |                                         |         |                       | 81   |                           |

| ← 🎢                             |            |                                                                                                    | 工程表編    | ŧ                   | $\frown$          |
|---------------------------------|------------|----------------------------------------------------------------------------------------------------|---------|---------------------|-------------------|
| 大森ビルプロジェク<br>ト                  | •          | ○      ○      ○      ○      ○      ○      ○      ○      ○      ○      ○      ○      ○      ○      ○      ○      ○      ○      ○      ○      ○      ○      ○      ○      ○      ○      ○      ○      ○      □      ○      □      ○      □      □      □      □      □      □      □      □      □      □      □      □      □      □      □      □      □      □      □      □      □      □      □      □      □      □      □      □      □      □      □      □      □      □      □      □      □      □      □      □      □      □      □      □      □      □      □      □      □      □      □      □      □      □      □     □      □     □      □     □     □     □     □     □     □     □     □     □     □     □     □     □     □     □     □     □     □     □     □     □     □     □     □     □     □     □     □     □     □     □     □     □     □     □     □     □     □     □     □     □     □     □     □     □     □     □     □     □     □     □     □     □     □     □     □     □     □     □     □     □     □     □     □     □     □     □     □     □     □     □     □     □     □     □     □     □     □     □     □     □     □     □     □     □     □     □     □     □     □     □     □     □     □     □     □     □     □     □     □     □     □     □     □     □     □     □     □     □     □     □     □     □     □     □     □     □     □     □     □     □     □     □     □     □     □     □     □     □     □     □     □     □     □     □     □     □     □     □     □     □     □     □     □     □     □     □     □     □     □     □     □     □     □     □     □     □     □     □     □     □     □     □     □     □     □     □     □     □     □     □     □     □     □     □     □     □     □     □     □     □     □     □     □     □     □     □     □     □     □     □     □     □     □     □     □     □     □     □     □     □     □     □     □     □     □     □     □     □     □     □     □     □     □     □     □     □     □     □     □     □     □     □     □     □     □     □     □     □     □     □     □     □ | → ↓ ↓ ↓ | <ul> <li></li></ul> | C<br>やり直し<br>貼り付け |
| 大森ビルプロジェクト …<br>1/1 ~ 2027/6/30 | Ħ          | 2026年1月                                                                                                    | 2月      | 3月                  | 4月                |
|                                 |            |                                                                                                    |         |                     |                   |
| 2階                              |            | 2階立上9                                                                                                    | E体      |                     |                   |
|                                 |            | 27                                                                                                    | ,.      |                     |                   |
| 1階                              | 銝          |                                                                                                    |         |                     |                   |
|                                 |            |                                                                                                    |         |                     |                   |
| 地下1階                            | <b>→</b> 0 |                                                                                                    | 内部仕上げ   | I#                  | <b>_</b>          |
|                                 |            |                                                                                                    | 81      |                     |                   |

⑥ コピーした図形がマウスカーソル位置に表示されるので、貼り付けしたい場所でクリックします。

※ 貼り付け位置をクリックする前に〈Esc〉キー を押すと、貼り付けの操作をキャンセルしま す。

| ← 🎢                             |            |        |          |             |           | 工程              | 表編集        |                    |           |                  |
|---------------------------------|------------|--------|----------|-------------|-----------|-----------------|------------|--------------------|-----------|------------------|
| 大森ビルプロジェク<br>ト                  | •          | ∭arr ₽ | ノ<br>F業線 |             | Lə<br>縦→横 | <b>】</b><br>横→縦 |            | T<br><sub>文字</sub> | う<br>元に戻す | <b>C</b><br>やり直し |
| 大森ビルプロジェクト …<br>1/1 ~ 2027/6/30 | ŧ          | 202    | 26年:     | 1月          |           | 2月              |            | 3月                 | ]         |                  |
| 3階                              |            |        |          |             |           |                 |            | 2階立                | 7上躯体      |                  |
| 2階                              |            | ſ      | 2        | 2階立上駅<br>27 | *         | •0              |            | 2026年3月            | 月1日(日)    |                  |
| 1階                              | 体          |        |          |             |           |                 | ٦          | ~\$                | ~         |                  |
| 地下1階                            | <b>→</b> 0 |        |          |             |           | 内部付             | 上げ工事<br>81 |                    |           |                  |

#### POINT

▶ ネットワーク工程表間で図形のコピー・貼り付けができます。

#### その4 図形の開始点・終了点を変更する

① 編集したいネットワーク工程表を表示し、編集権限を取得します。

※ 詳細については、本書「2. 図形を作図する - その1 編集権限を取得する」を参照して下さい。

② 〈選択〉ボタンをクリックします。

③ 編集したい図形をクリックして選択します。

| ← ☆                             |            |              | 工程表編集           |                              |
|---------------------------------|------------|--------------|-----------------|------------------------------|
| 大森ビルプロジェク<br>ト                  | • 🔓<br>選択  | 作業線 ダミー 縦    | → <b>↓</b> (前日) | T     D       文字     元に戻す やり |
| 大森ビルプロジェクト …<br>1/1 ~ 2027/6/30 | .2月        | 2026年1月      | 2月              | 3月                           |
|                                 |            |              |                 |                              |
| 2階                              |            | 2階立上躯(       |                 |                              |
|                                 |            |              | N.              |                              |
| 1階                              | 上躯体<br>17  |              | 削除              |                              |
| 地下1階                            |            | ( <b>+</b> ) | 内部住上げ           | та                           |
|                                 | <b>→</b> 0 | 0            | 81              |                              |

④ 選択した図形の開始点と終了点上に□が表示
 されるので、□ をドラッグします。

※ 複数図形を選択した場合は表示されません。

| ← 🏦                             |            |           | 工程表編集                   |                                                     |
|---------------------------------|------------|-----------|-------------------------|-----------------------------------------------------|
| 大森ビルプロジェク<br>ト                  | • 🔓        | 作業線 ダミー 縦 | → 【 <b>● →</b> 横 横→縦 期間 | T         D         ()           文字         元に戻す やり |
| 大森ビルプロジェクト …<br>1/1 ~ 2027/6/30 | .2月        | 2026年1月   | 2月                      | 3月                                                  |
|                                 |            |           |                         |                                                     |
| 2階                              |            | 2階立上躯体    |                         |                                                     |
|                                 |            |           |                         |                                                     |
| 1階                              | 上躯体<br>7   |           |                         |                                                     |
|                                 |            |           |                         |                                                     |
| 75 T 179                        | <b>→</b> ○ | Ŧ         | 内部11上け<br>81            | ⊥₽                                                  |
|                                 | l          |           |                         |                                                     |

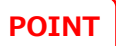

> 文字、期間図形も同様の操作で編集できます。

その5 作業名を変更する

作業線に付加した作業名を編集します。

- ① 編集したいネットワーク工程表を表示し、編集権限を取得します。
  - ※ 詳細については、本書「2. 図形を作図する その1 編集権限を取得する」を参照して下さい。
- ② 〈選択〉ボタンをクリックします。
- ③ 編集したい作業線をクリックして選択します。
- ④ 操作ボタンが表示されるので、〈プロパティ〉ボタンをクリックします。

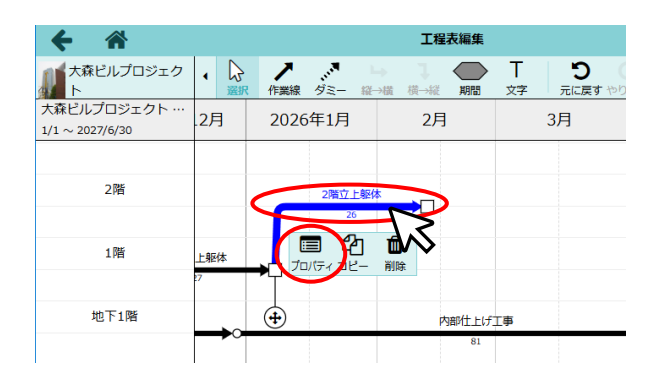

⑤ 作業線のプロパティダイアログが表示されるので、変更後の作業名を入力し〈OK〉ボタンをクリックします。

| ← 🎢                            | 工程                         | 友編集                                |                         |
|--------------------------------|----------------------------|------------------------------------|-------------------------|
| 大森ビルプロジェクト                     | <ul> <li></li></ul>        | ▲ 横→縦 期間 文字                        | <b>う C</b><br>元に戻す やり直し |
| 大森ビルプロジェクト…<br>1/1 ~ 2027/6/30 | 2026年1月 2                  | 2月 3月                              | 4月                      |
| Jing                           | 作業線のコ                      | プロバティ                              | ×                       |
| 2階                             | 区分 <ul> <li>作業線</li> </ul> | ダミー線                               |                         |
|                                | 作業名 2階立上躯体                 |                                    |                         |
| 1階                             | 期間<br>(実働:26日層             | 」 ~ 2026/02/12日<br>晋日:36日) 🗆 休日も稼働 |                         |
| 地下1階                           | - 線形式 → 구                  |                                    |                         |
|                                | 線の色                        | -                                  |                         |
| 揚重機計画                          | ОК                         | ++>tu                              |                         |

POINT

 メインエリア内で作業名をダブルクリックして 編集することもできます。

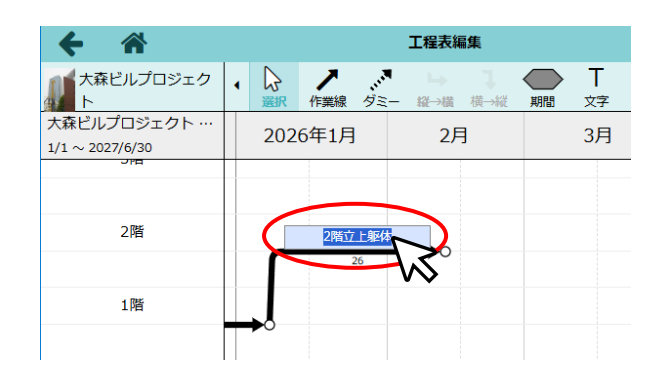

#### ◇ 作業線・ダミー線のプロパティ

プロパティダイアログでは、作図後に作業線やダミー線の図形種類、色等の変更を行うことができます。

#### A:区分

図形種類を「作業線」または 「ダミー線」から選択します。

#### B:作業名

作業名を入力します。

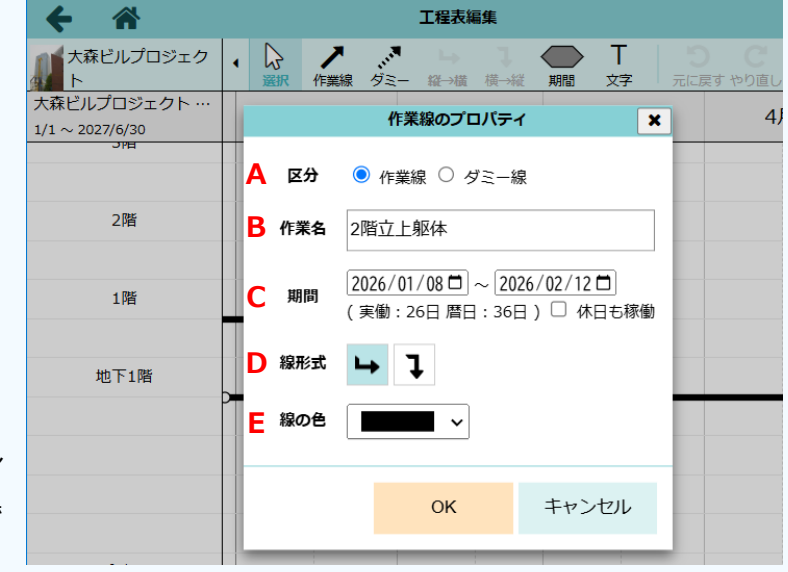

#### C:期間

開始点と終了点についてカレン ダーから日付を選択して指定で きます。

「休日も稼働」のチェックをオンにすると、休日を稼働日としてカウントするため、 実働=暦日となります。

ダミー線の場合、期間の変更は線の長さにのみ反映されます。ダミー線は稼働日の 情報を持たないため、工程表上に日数を表示することはできません。

#### D:線形式

開始点と終了点の行が異なる場合の作業線の形状を、 → 「縦→横」または ↓ 「横→縦」 から選択します。

#### E:線の色

作業線の色を設定します。「その他」をクリックすると任意の色を設定できます。

#### その6 期間図形を変更する

- 編集したいネットワーク工程表を表示し、編集権限を取得します。
   ※詳細については、本書「2.図形を作図する その1 編集権限を取得する」を参照して下さい。
- ② 〈選択〉ボタンをクリックします。

#### ◆ 期間名の変更

- ① 編集したい期間名をダブルクリックします。
- 内容を変更し、〈Enter〉またはメインエリアを クリックします。

| ← 🎢                             |   |         |                 |   | 工程表編     | 編集              |    |                    |          |
|---------------------------------|---|---------|-----------------|---|----------|-----------------|----|--------------------|----------|
| 大森ビルプロジェク<br>ト                  | • | ₿<br>凝択 | <b>ノ</b><br>作業線 |   | ー<br>縦→横 | <b>】</b><br>横→縦 | 期間 | T<br><sub>文字</sub> | し<br>元に戻 |
| 大森ビルプロジェクト …<br>1/1 ~ 2027/6/30 |   | 202     | 26年1月           | 3 | 2,       | 月               |    | 3月                 |          |
| 揚重機計画                           |   |         |                 |   |          |                 |    |                    |          |
|                                 |   |         |                 | 5 | 0 t ラフタ  | 7—×50           | E. |                    |          |
|                                 |   |         |                 |   |          | -               | 5  | 5                  |          |
|                                 |   |         |                 |   |          |                 |    | -                  |          |

工程表編集

2月

Т

3日

**り** 元に戻す

4月

2026年1月

(-)

大森ビルプロジェク

大森ビルプロジェクト

揚重機計画

 $1/1 \sim 2027/6/30$ 

#### ◆ 書式の変更

- 編集したい期間図形をクリックまたはドラッグして選択します。
  - ※ 複数の期間図形を選択した場合、一括で同じ 書式に変更できます。
- ② 操作ボタンが表示されるので、〈書式〉ボタン をクリックします。
- ③ 図形の書式ダイアログが表示されるので、内容を 変更し、〈OK〉ボタンをクリックします。

#### A:文字色

期間名の文字の色を設定します。「その他」を 選択すると任意の色を設定できます。

B:背景色

塗りつぶし色を設定します。「背景色なし」の

チェックをオンにすると、期間図形と重なっている図形を表示します。

C:枠線の色/枠線の線種

外枠の線の色、線種を設定します。枠線の種類で「なし」を選択すると、枠線のない期間図形 となります。

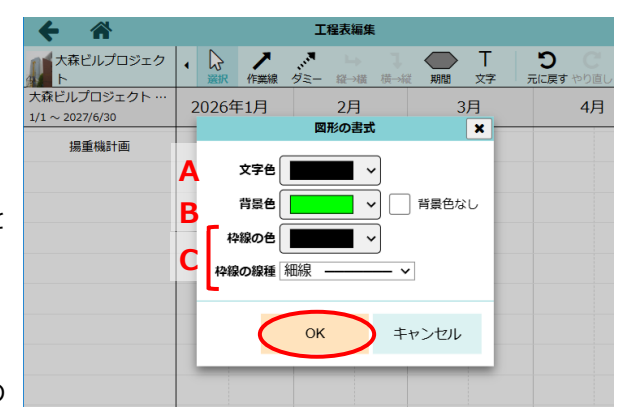

#### その7 文字図形を編集する

① 編集したいネットワーク工程表を表示し、編集権限を取得します。

※ 詳細については、本書「2. 図形を作図する – その1 編集権限を取得する」を参照して下さい。

② 〈選択〉ボタンをクリックします。

#### ◆ 文字列の変更

- ① 編集したい文字図形をダブルクリックします。
- ② 内容を変更し、メインエリアをクリックします。

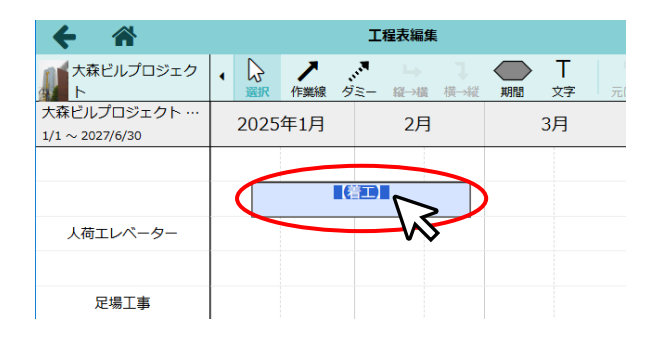

#### ♦ 書式の変更

- ① 編集したい文字列をクリックまたはドラッグして 選択します。
  - ※ 複数の文字図形を選択した場合、一括で同じ 書式に変更できます。
- ② 操作ボタンが表示されるので、〈書式〉ボタンを クリックします。
- ③ 図形の書式ダイアログが表示されるので、内容を 変更し〈OK〉ボタンをクリックします。

#### A:文字色/背景色

文字の色および背景の塗りつぶし色を設定 します。「その他」を選択すると任意の色を 設定できます。

「背景色なし」のチェックをオンにすると、 文字図形と重なっている図形を表示します。

B:枠線の色/枠線の線種

外枠の線の色、線種を設定します。「なし」を選択すると、枠線のない文字図形となります。

C:文字位置/文字サイズ

文字位置および文字サイズを設定します。

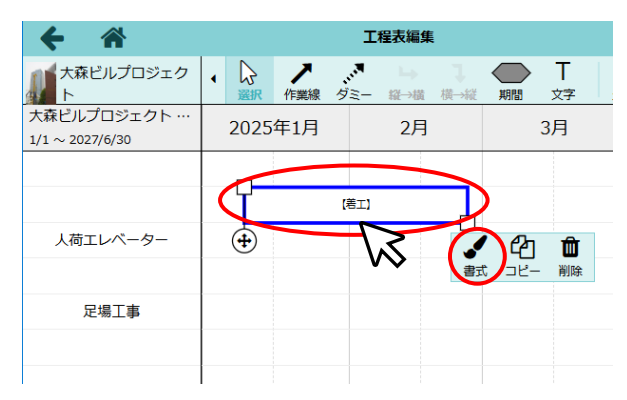

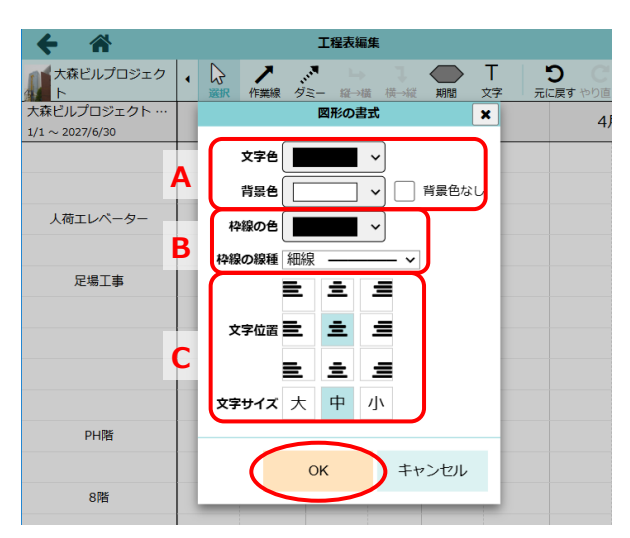

#### その8 図形を削除する

- ① 編集したいネットワーク工程表を表示し、編集権限を取得します。
   ※ 詳細については、本書「2. 図形を作図する その1 編集権限を取得する」を参照して下さい。
- ② 〈選択〉ボタンをクリックします。
- ③ 削除したい図形をクリックまたはドラッグして 選択します。
  - ※ 複数の図形を選択した場合、選択図形を一括 で削除できます。
- ④ 操作ボタンが表示されるので、〈削除〉ボタンを クリックします。
- Т 大森ビルプロジェク • / パ 構し 文字 大森ビルプロジェクト А 2026年1月 2月 1/1 ~ 2027/6/30 2階 2階立上躯体 Û 1階 プロパティ コト 削除 地下1階 **(** 内部什トげて事

工程表編集

3

※ 〈Delete〉キーを押しても削除できます。

#### POINT

▶ 図形の削除時に確認のメッセージは表示されません。誤って削除した場合は、〈元に戻す〉ボタンで削除前の状態に戻してください。

## 4. 行を操作する

## その1 行ヘッダに文字を入力する

現場 Plus TF のネットワーク工程表では、各行の左端部分を「行ヘッダ」、そこに入力された文字を「ヘッダ文字」と呼びます。その行に表示する内容の見出し等を入力します。

①ダッシュボード画面で現場をクリックします。

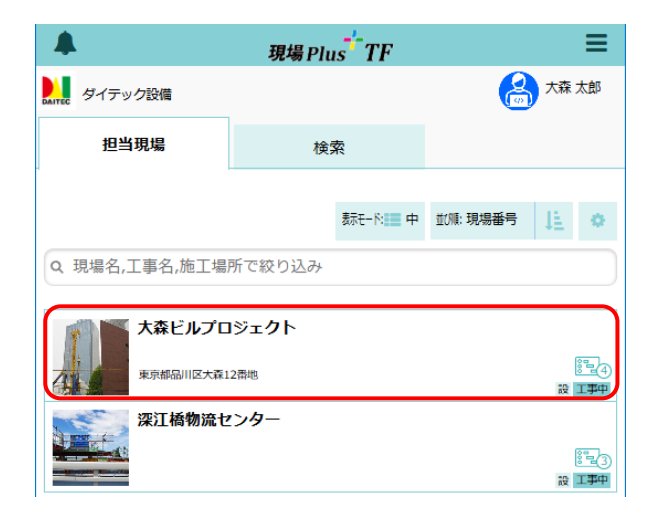

ネットワーク工程表」アイコンをクリックしま

す。

- ※ 画面右下「その他」タブをクリックすると機 能アイコンの一覧が表示されます。
- ※ ネットワーク工程表が複数ある場合はアイコンをクリック後、表示する工程表を選択します。

| +               | ← 合 現場情報詳細         |             |                   |                       |     |                     |          | •                                                                                           |
|-----------------|--------------------|-------------|-------------------|-----------------------|-----|---------------------|----------|---------------------------------------------------------------------------------------------|
| Y.              | <del>ار</del><br>۲ | <b>森ビルプ</b> | ロジェ <b>クト</b>     |                       |     |                     |          | ជជជជ                                                                                        |
| 41              |                    |             |                   | ♥地図を表示                | אכב | <b>†</b> ‡<br>ב איע | 。<br>駐車場 | 赤ームセンター                                                                                     |
| 全項目             | 工事種別               | 工事内容        | 発注者情報             | その他項目                 | タグ  | 日程・工期               | 元請担当     | 協力業者                                                                                        |
|                 |                    |             |                   |                       |     |                     |          |                                                                                             |
| *               |                    |             | ∭.×               | 森ビルプロジェク              | フト  |                     |          | その他♥                                                                                        |
| 現場              | 情報                 |             | ]<br>ī            | ↓<br>►-?              |     | 82日<br>工程表          |          | 0<br>5 <u>4</u>                                                                             |
| 口<br>掲記         | 一                  | 設計変更打       | <br>喝示板           | 201<br>発注者            |     | 日の                  |          | <b>9</b> 三<br>書類                                                                            |
| [1]<br>00<br>点検 | 〉<br>一覧            | 補品管         | <b>〕</b> 〕<br>[]理 | く<br>***<br>ネットワークI程表 |     | くううう<br>初期設定        | }<br>۲-۲ | 2<br>2<br>2<br>2<br>2<br>2<br>2<br>2<br>2<br>2<br>2<br>2<br>2<br>2<br>2<br>2<br>2<br>2<br>2 |

- ③ 工程表編集画面が表示されるので、〈編集開始〉 ボタンをクリックします。
  - ※ 編集中は他のユーザーによる工程表の変更は できません。

| <b>← ☆</b>                      |         | 工程表編》                | R.          | ~                    |                                           |
|---------------------------------|---------|----------------------|-------------|----------------------|-------------------------------------------|
| 大森ビルプロジェク<br>ト                  | 日月日     | E A3 前<br>A3表示 今日へ移動 | 止未売曲線 CP 作時 | ■ 」<br>第一覧 PDF出力 編集開 | 1<br>1日日日日日日日日日日日日日日日日日日日日日日日日日日日日日日日日日日日 |
| 大森ビルプロジェクト …<br>1/1 ~ 2027/6/30 | 2026年6月 | 7月                   | 8月          | 9月                   | 10月                                       |
| 2階                              |         |                      |             |                      |                                           |
|                                 |         |                      |             |                      |                                           |
| 198                             |         |                      |             |                      |                                           |
|                                 |         |                      |             |                      |                                           |
|                                 |         |                      |             |                      |                                           |
|                                 |         |                      |             |                      |                                           |

④ (選択)ボタンをクリックし、文字を入力したい行ヘッダをダブルクリックします。

|   | <b>← ☆</b>                      | ~        |      |                                      |          | 工程表             | 編集             |                    |
|---|---------------------------------|----------|------|--------------------------------------|----------|-----------------|----------------|--------------------|
|   | 大森ビルプロジェク<br>ト                  | した<br>選択 | 作業線  | ,,,,,,,,,,,,,,,,,,,,,,,,,,,,,,,,,,,, | →<br>縦→横 | <b>】</b><br>横→縦 | <b>●</b><br>期間 | T<br><sub>文字</sub> |
|   | 大森ビルプロジェクト …<br>1/1 ~ 2027/6/30 | 202      | 6年6月 |                                      | 7)       | ∃               |                | 8)                 |
|   | 2階                              |          |      |                                      |          |                 |                |                    |
| < |                                 | \$       |      |                                      |          |                 |                |                    |

⑤ 文字を入力し、〈Enter〉します。

|   |      |                  |                               |                                                           | 工程表                                                                                                    | 編集                                         |                                                                            |
|---|------|------------------|-------------------------------|-----------------------------------------------------------|----------------------------------------------------------------------------------------------------|--------------------------------------------|----------------------------------------------------------------------------|
| • | ₩ 選択 | ノ作業線             | ・・・ <sup>■</sup><br>ダミー       | →<br>縦→横                                                  | <b>】</b><br>横→縦                                                                                                    | 期間                                         | T<br><sub>文字</sub>                                                         |
|   | 202  | 6年6月             |                               | 7)                                                        | 月                                                                                                    |                                            | 8)                                                                         |
|   |      |                  |                               |                                                           |                                                                                                    |                                            |                                                                            |
|   |      |                  |                               |                                                           |                                                                                                    | —                                          |                                                                            |
|   |      |                  |                               |                                                           |                                                                                                    |                                            |                                                                            |
|   |      | • 除<br>選択<br>202 | <ul> <li>         ・</li></ul> | <ul> <li>         ・ ・・・・・・・・・・・・・・・・・・・・・・・・・・・</li></ul> | <ul> <li>         ・ 健康(す)         ・ 健康(す)         ・ 健康(</li></ul> | 工程表<br>確認<br>作業線 ダミー 罐→構 横→縦<br>2026年6月 7月 | 工程表編集       説訳     作業線     夕ミー     証→描     供一提     期間       2026年6月     7月 |

POINT

- > 文字位置は上下中央固定です。文字サイズの変更や行の結合はできません。
- ▶ 入力した内容を後から編集するには、編集したい文字をダブルクリックします。
- > ヘッダ文字を削除するには
  - 行ヘッダをクリックまたはドラッグして選択します。
  - ② 行メニューが表示されるので、「ヘッダ文字削除」をクリックします。
     ※ ヘッグ文字のひた削除します。
    - ※ ヘッダ文字のみを削除します。行は削除さ れません。
- 工程表編集 ノ作業線 大森ビルプロジェク 3 Ь 大森ビルプロジェクト… 2026年6月 7月  $1/1 \sim 2027/6/30$ 3階 罫線の設定 ヘッダ文字削除 1階 行挿入 行削除 地下1階
- ※ 複数行を選択した状態で「ヘッダ文字削 除」をクリックすると、文字を一括で削除 できます。

| <b>← ☆</b>                      |   |                |      |                      |                 | 工程表紙     | 編集 |
|---------------------------------|---|----------------|------|----------------------|-----------------|----------|----|
| 大森ビルプロジェク<br>ト                  | • | <b>↓</b><br>選択 | ノ作業線 | <b>,,,,</b> ,<br>ダミー | <b>→</b><br>縱→横 | 】<br>横→縦 | 期間 |
| 大森ビルプロジェクト …<br>1/1 ~ 2027/6/30 |   | 202            | 6年6月 |                      | 7月              | 3        |    |
| 3階                              |   |                |      |                      |                 |          |    |
|                                 |   |                |      |                      |                 |          |    |
|                                 |   |                |      |                      |                 |          |    |
|                                 |   |                |      |                      |                 |          |    |
|                                 |   |                |      |                      |                 |          |    |
|                                 |   |                |      |                      |                 |          |    |
| 地下1階                            |   |                |      |                      |                 |          |    |

#### その2 罫線を設定する

- ① 編集したいネットワーク工程表を表示し、編集権限を取得します。
  - ※ 詳細については、本書「2. 図形を作図する その1 編集権限を取得する」を参照して下さい。
- ② 〈選択〉ボタンをクリックします。
- ③ 罫線を設定したい行ヘッダをクリックまたは ドラッグして選択します。
  - ※ 行ヘッダをドラッグすると複数行を選択でき ます。
- ④ 行メニューが表示されるので「罫線の設定」をク リックします。
- ⑤ 行罫線の設定ダイアログが表示されるので、内容を設定し〈OK〉ボタンをクリックします。

| ← 🏠                             |         | 工程表編集                      |
|---------------------------------|---------|----------------------------|
| 大森ビルプロジェク<br>ト                  |         | 【 → 】 ◆ →<br>:- 縦→横 横→縦 期間 |
| 大森ビルプロジェクト …<br>1/1 ~ 2027/6/30 | 2026年6月 | 7月                         |
|                                 |         |                            |
| 2階                              | 罫線の設定   |                            |
|                                 | ヘッダ文字削除 |                            |
| 1階                              | 行挿入     |                            |
|                                 | 行削除     |                            |
| 地下1階                            |         |                            |
|                                 |         |                            |
|                                 |         |                            |

| <b>+</b> *                      |                       | 工程表編集        |       |                   |
|---------------------------------|-----------------------|--------------|-------|-------------------|
| 大森ビルプロジェク<br>ト                  | ・         ・         ・ | ■ <b>」</b> · |       | <b>C</b><br>すやり直し |
| 大森ビルプロジェクト …<br>1/1 ~ 2027/6/30 | 2026年6月               | 7月           | 8月    | 9)                |
|                                 |                       | 行野線の設定       | ×     |                   |
| 2階                              | 線種                    |              |       |                   |
|                                 | なし                    |              |       |                   |
| 1階                              |                       | ·····        |       |                   |
|                                 |                       |              |       |                   |
| 地下1階                            |                       |              |       |                   |
|                                 | 線色                    |              |       |                   |
|                                 |                       | _            |       |                   |
|                                 |                       |              |       |                   |
|                                 |                       | ок           | キャンセル |                   |
|                                 |                       |              |       |                   |
|                                 |                       |              |       |                   |
|                                 |                       |              |       |                   |

#### その3 行を挿入する

- ① 編集したいネットワーク工程表を表示し、編集権限を取得します。
  - ※ 詳細については、本書「2. 図形を作図する その1 編集権限を取得する」を参照して下さい。
- ② 〈選択〉ボタンをクリックします。
- ③ 行ヘッダをクリックまたはドラッグして選択し ます。
- ④ 行メニューが表示されるので「行挿入」をクリックします。

※ 選択した行の上に挿入します。

※ 行ヘッダをドラッグして複数行を選択した 場合、選択範囲の先頭行の上に選択行数分 の行が挿入されます。

| ← 🎢                             |            |        | 工程表編集                               |    |
|---------------------------------|------------|--------|-------------------------------------|----|
| 大森ビルプロジェク<br>ト                  | ↓       遥釈 | 作業線 ダミ | ■ <b>」</b><br>- <del>縦→</del> 横 横→縦 | 期間 |
| 大森ビルプロジェクト …<br>1/1 ~ 2027/6/30 | 203        | 26年6月  | 7月                                  |    |
|                                 |            |        |                                     |    |
| 2階                              | 罫線の設       | 定      |                                     |    |
|                                 | ヘッダ文       | 字削除    |                                     |    |
| 1階                              | 行挿入        |        |                                     |    |
|                                 | 行削除        |        |                                     |    |
| 地下1階                            |            |        |                                     |    |

| 大森ビルプロジェクト …<br>1/1 ~ 2027/6/30 | 2026年6月 | 7月 |  |
|---------------------------------|---------|----|--|
|                                 |         |    |  |
| Ĵ                               |         |    |  |
| 2階                              |         |    |  |
| 1階                              |         |    |  |

表編集

 $\overline{}$ 

.....

#### POINT

▶ 挿入位置より下にある図形は、挿入した行数に合わせて自動で下方向に動きます。

| <b>A</b>        |          |       |       |                                 |                                        |
|-----------------|----------|-------|-------|---------------------------------|----------------------------------------|
| <b>+</b> *      |          | 工程表編集 |       | 大森ビルプロジェク                       | 大森ビルプロジェク                              |
| 大森ビルプロジェク       |          |       |       |                                 |                                        |
| 大森ビルプロジェクト …    | 2026年5月  | 6月    | 7V31E | 入林ビルクロシェクト …<br>1/1 ~ 2027/6/30 | 入株にルクロシェクト・・・・ 2026年5月                 |
| 1/1 ~ 2027/6/30 | 20201073 |       | _     |                                 |                                        |
|                 |          |       |       |                                 | 2階                                     |
| 2階              |          | 21    |       | ·····谷                          | ~~~~~~~~~~~~~~~~~~~~~~~~~~~~~~~~~~~~~~ |
|                 | 罫線の設定    |       |       |                                 | ∜                                      |
| 1階              |          | )     | _     |                                 |                                        |
|                 | 行挿入      |       |       | 1階                              | 1階                                     |
| 枷下1膨            | 13347    |       |       |                                 |                                        |
| 151 114         | 行削除      |       |       | 地下1階                            | 地下1階                                   |

▶ ネットワーク工程表の行数の上限は 100 行です。行の挿入により上限を超過した分は自動で削除 されます。

#### その4 行を削除する

① 編集したいネットワーク工程表を表示し、編集権限を取得します。

※ 詳細については、本書「2. 図形を作図する – その1 編集権限を取得する」を参照して下さい。

- ② 削除したい行ヘッダをクリックまたはドラッグ して選択します。
- ③ 行メニューが表示されるので「行削除」をクリッ クします。

※ 行のみを削除します。

| ← 🏦                             |         | 工程表編集          |
|---------------------------------|---------|----------------|
| 大森ビルプロジェク<br>ト                  | ・       | ダミー 縦→横 横→縦 期間 |
| 大森ビルプロジェクト …<br>1/1 ~ 2027/6/30 | 2026年5月 | 6月             |
|                                 |         |                |
|                                 | 罫線の設定   |                |
|                                 | ヘッダ文字削除 |                |
| 2階                              | 行挿入     |                |
|                                 | 行削除     |                |
| 1階                              |         |                |

※ 行ヘッダをドラッグして複数行を選択した 場合、一括で行を削除します。

| 大森ビルプロジェクト …<br>1/1 ~ 2027/6/30 | 2026年5月 | 6月 |  |
|---------------------------------|---------|----|--|
|                                 |         |    |  |
| 2階                              |         |    |  |
|                                 |         |    |  |
| 1階                              |         |    |  |
|                                 |         |    |  |

#### POINT

> 図形(作業線等)は削除されません。削除した行数に合わせて図形の位置や高さが変わります。

| ← ☆                             |                                                    | 工程表                                        | 長編集             |
|---------------------------------|----------------------------------------------------|--------------------------------------------|-----------------|
| 大森ビルプロジェク<br>ト                  | <ul> <li>         ・          ・         ・</li></ul> | <mark>,,,,<sup>●</sup> ト</mark><br>ダミー 縦→横 | <b>し</b><br>横→縦 |
| 大森ビルプロジェクト …<br>1/1 ~ 2027/6/30 | 2026年5月                                            | 6月                                         |                 |
| 2階                              |                                                    | 21                                         | <b></b> 0       |
|                                 | 罫線の設定                                              |                                            |                 |
| 1階                              | ヘッダ文字削除<br>                                        | Į                                          |                 |
|                                 | 行削除                                                |                                            |                 |
| 地下1階                            |                                                    |                                            |                 |

▶ ネットワーク工程表の最小行数は 20 行です。行の削除により最小行数を下回る場合、行数が 20 行となるよう自動で下側に行を追加します。

## 5. 列を操作する

## その1 ビューを「日表示」に切替える

ネットワーク工程表の列では、休日や作業日の設定ができます。列は日付を選択して操作するため、ビュ ーを「日表示」に切替えます。

① ダッシュボード画面で現場をクリックします。

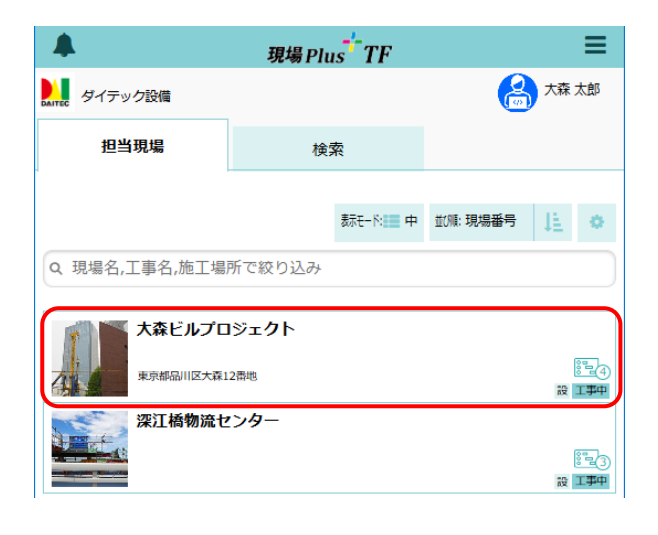

②「ネットワーク工程表」アイコンをクリックします。

- ※ 画面右下「その他」タブをクリックすると 機能アイコンの一覧が表示されます。
- ※ ネットワーク工程表が複数ある場合はアイ コンをクリック後、表示する工程表を選択 します。

| +       | *    |               | J              | 現場情報詳細   |            |      |                  |          | •                                                                               |
|---------|------|---------------|----------------|----------|------------|------|------------------|----------|---------------------------------------------------------------------------------|
| St.     |      | <b>森ビルプ</b> I | コジェ <b>ク</b> ト |          |            |      |                  |          | ជជជជ                                                                            |
|         | 2    |               |                | ♀地図を表示   | =>1        | 2=   | <b>†</b> ‡<br>⋈₽ | 。<br>駐車場 | ♪<br>ホームセンター                                                                    |
| 全項目     | 工事種別 | 工事内容          | 発注者情報          | その他項目    | タグ         | 日程   | ・工期              | 元請担当     | 協力業者                                                                            |
| r       |      |               |                |          |            |      |                  |          |                                                                                 |
| *       |      |               |                | 森ビルプロジェク | 7 <b>ト</b> |      |                  |          | その他 ♥                                                                           |
|         |      | Ţ             | ]              | $\Omega$ |            | 000  | 2                | [        | 0                                                                               |
| 現場      | 局報   | 図面            | i              | トーク      |            | 工程   | 表                |          | 写真                                                                              |
| ار<br>چ | 示板   | 設計変更調         | ]<br>]<br>局示板  | 23 新建    |            |      | ト<br>)<br>場      | (        | 書類                                                                              |
|         |      | 補品質           | つ<br>理         | く<br>    |            | るの期間 | 了。<br>9注         | ې<br>t-1 | -<br>1-<br>1-<br>1-<br>1-<br>1-<br>1-<br>1-<br>1-<br>1-<br>1-<br>1-<br>1-<br>1- |

③〈日表示〉ボタンをクリックします。

| <b>7 n</b>           |     | -  | -     |      |          |     |      | -11    | 2 <b>2</b> 2 1 | i    |    |     |      |     |    |     |       |         |     |                       |     |                 |          |
|----------------------|-----|----|-------|------|----------|-----|------|--------|----------------|------|----|-----|------|-----|----|-----|-------|---------|-----|-----------------------|-----|-----------------|----------|
| 大森ビルプロジェク<br>ト       | (   | 日時 | <br>示 | 月版初  | 1<br>: # | 年表示 | A3表示 | (<br>) |                |      |    | 58  |      | P   | 作業 | -și | PDF   | )<br>山力 | 編   | <b>A</b><br>Reference | в   | <b>1</b><br>1程表 | 「「「「「「」」 |
| 大森ビルプロジェクト…          |     |    |       | •••  | •••      | ••• |      |        | •••            | •••  |    |     | •••  | 202 | 64 | 3,5 | • • • |         | ••• | •••                   |     |                 | •••      |
| $1/1 \sim 2027/6/30$ | 1   | 2  | 3     | 4    | 5        | 6   | 7 8  | 9      | 10             | 11   | 12 | 13  | 14   | 15  | 16 | 17  | 18    | 19      | 20  | 21                    | 22  | 23              | 24       |
| 4階                   | ••• |    |       | •••• |          |     |      |        |                | •••• |    | ••• | •••• | ••• |    |     | ••••  |         |     |                       | ••• | ••••            | •••      |
|                      |     |    |       |      |          |     |      |        |                |      |    |     |      |     |    |     |       |         |     |                       |     |                 |          |
| 3階                   |     |    |       |      |          |     |      |        |                |      |    |     |      |     |    |     |       |         |     |                       |     |                 |          |
|                      |     |    |       |      |          |     |      |        |                |      |    |     |      |     |    |     |       |         |     |                       |     |                 |          |
| 2階                   |     |    |       |      |          |     |      |        |                |      |    |     |      |     |    |     |       |         |     |                       |     |                 |          |
| , mik                |     |    |       |      |          |     |      |        |                |      |    |     |      |     |    |     |       |         |     |                       |     |                 |          |
| 1階                   |     |    |       |      |          |     |      |        |                |      |    |     |      |     |    |     |       |         |     |                       |     |                 |          |

#### その2 休日・作業日を設定する

- ① 編集したいネットワーク工程表を表示し、編集権限を取得します。
  - ※ 詳細については、本書「2. 図形を作図する その1 編集権限を取得する」を参照して下さ い。

#### ◆ 休日/作業日の設定

- ① 〈選択〉ボタンをクリックし、設定したい日付 をクリックまたはドラッグして選択します。
- ② 列メニューが表示されるので「休日に設定」 または「作業日に設定」をクリックします。
- 工程表編集 大森ビルプロジェク ✔ ...
  F業線 ダミー т 文字 大森ビルプロジェク 2026年8月  $1/1 \sim 2027/6/30$ 13 14 15 16 17 . 休日に設定 作業日に設定 3階 週休日の指定 列の挿入 列の削除 2階

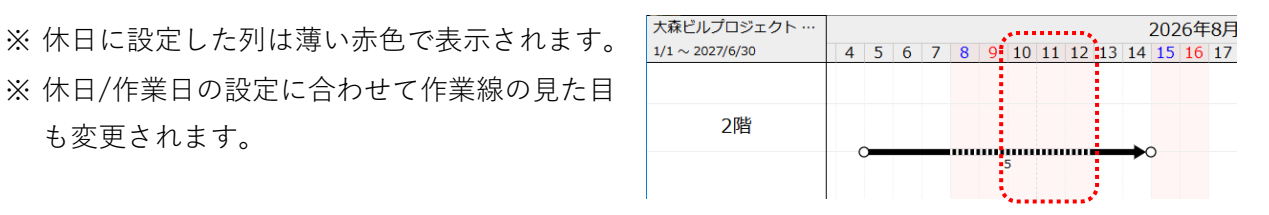

#### ◆ 週休日の指定

も変更されます。

曜日を固定して一括で休日を設定する場合は、週休日の指定を行います。

① いずれかの日付をクリックし、列メニューを 表示します。

② 「週休日の指定」をクリックします。

| •                    |   |                |    |      |        |     |         |        |         |    |         |     |
|----------------------|---|----------------|----|------|--------|-----|---------|--------|---------|----|---------|-----|
| ← 🏠                  |   |                |    |      |        |     |         |        | 工程      | 表編 | 集       |     |
| 大森ビルプロジェク<br>ト       | • | <b>↓</b><br>選択 | ¢۲ | / 業線 | 、<br>ダ | 2 — | ⊾<br>縦= | ▶<br>横 | 】<br>横→ | Ki | )<br>期間 |     |
| 大森ビルプロジェクト…          |   |                |    |      |        |     |         |        |         |    |         | 202 |
| $1/1 \sim 2027/6/30$ | 4 | 5              | 6  | 7    | 8      | 9   | 10      | 11     | 12      | 13 | 14      | 15  |
| 4階                   |   |                | 休[ | 3(2) | 设定     |     |         |        |         |    |         |     |
|                      |   |                | 作詞 | 業日(  | こ設定    | ŧ   |         |        |         |    |         |     |
| o Tik                |   |                | 週  | 休日の  | の指定    | ŧ   |         |        |         |    |         |     |
| 3階                   |   |                | 列( | の挿,  | λ      |     |         |        |         |    |         |     |
|                      |   |                | 列( | の削   | 除      |     |         |        |         |    |         |     |
|                      |   |                |    |      |        |     |         |        |         |    |         |     |

③週休日の設定ダイアログが表示されるので、休 日にしたい曜日のチェックをオンにします。

④ 〈OK〉ボタンをクリックします。

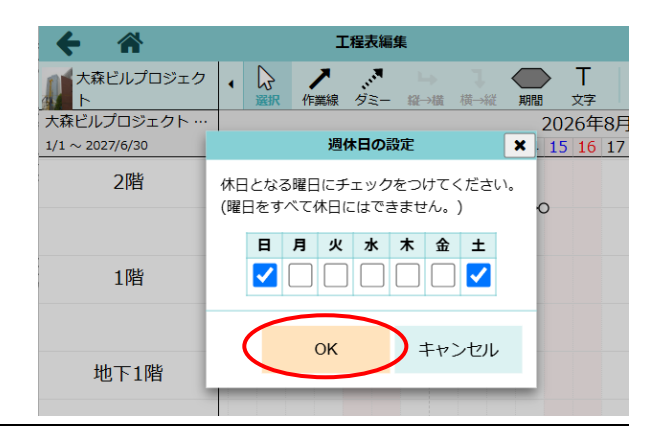

#### その3 列を挿入する

① 編集したいネットワーク工程表を表示し、編集権限を取得します。

※ 詳細については、本書「2. 図形を作図する – その1 編集権限を取得する」を参照して下さい。

- ② 列をクリックまたはドラッグして選択します。
- ③ 列メニューが表示されるので「列の挿入」を クリックします。

※選択した列の左側に挿入します。

- 工程表編集 谷 大森ビルプロジェク •  $\mathbf{b}$ Т 5 元に同 大森ビルプロジェクト 202 1/1 ~ 2027/7/3 8 9 10 11 12 13 15 休日に設定 作業日に設定 3階 週休日の指定 列の挿入 列の削除 2階
- ※ドラッグして複数の列を選択した場合、選 択範囲の左端に選択列数分の列が挿入され ます。

| 大森ビルプロジェクト…         |   |   |   |   |   |   |   |   |   |   |    |    |    |    |    | 202 |
|---------------------|---|---|---|---|---|---|---|---|---|---|----|----|----|----|----|-----|
| $1/1 \sim 2027/7/6$ | 1 | 1 | 2 | 3 | 4 | 5 | 6 | 7 | 8 | 9 | 10 | 11 | 12 | 13 | 14 | 15  |
| 3階                  |   |   |   |   |   | ٨ |   | ~ |   |   |    |    |    |    |    |     |
|                     |   |   |   |   |   | Y |   | ~ |   |   |    |    |    |    |    |     |
| 2階                  |   |   |   |   |   |   |   |   |   |   |    |    |    |    |    |     |
|                     |   |   |   | _ |   |   |   | 8 |   |   |    |    |    | J  |    |     |

#### POINT

▶ 挿入した列数に合わせて、選択範囲の左端よりも右側にある図形の開始点・終了点が動きます。
【例】挿入列数「3」の場合

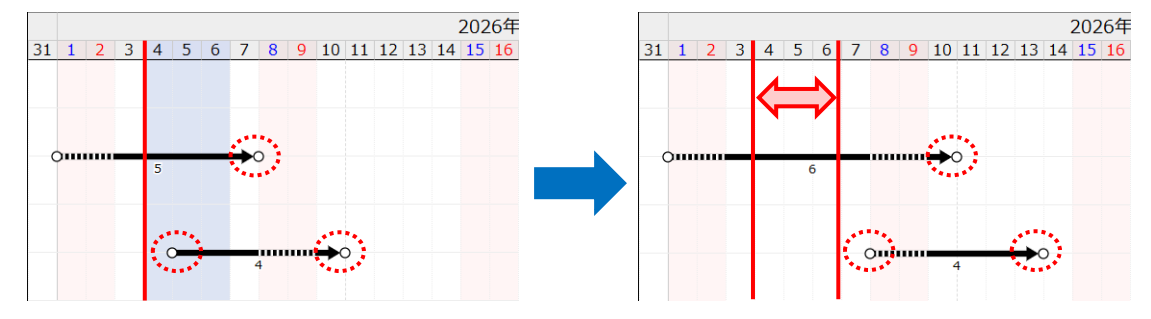

> 工程表の期間は、挿入した列数に合わせて自動で延長されます。

▶ ネットワーク工程表の期間の上限は4000日です。列の挿入により4000日を超えた場合、期間が4000日になるように終了日が変更されます。

#### その4 列を削除する

① 編集したいネットワーク工程表を表示し、編集権限を取得します。

※ 詳細については、本書「2. 図形を作図する – その1 編集権限を取得する」を参照して下さい。

- ② 削除したい列をクリックまたはドラッグして 選択します。
- ③ 列メニューが表示されるので「列の削除」を クリックします。

| ← 🌴                 |   |    |   |                 |     |                 | 工程表       | 長編集         |      |                    |    |         |                |
|---------------------|---|----|---|-----------------|-----|-----------------|-----------|-------------|------|--------------------|----|---------|----------------|
| 大森ビルプロジェク<br>ト      | • | 遥斯 |   | <b>ノ</b><br>作業線 | ダミー | <b>」</b><br>縦→横 | 】<br>横→縦  | t الم<br>بة |      | T<br><sub>文字</sub> |    | ば<br>元に | <b>)</b><br>涙す |
| 大森ビルプロジェクト …        |   |    |   |                 |     |                 |           |             |      |                    |    | 202     | 6年             |
| $1/1 \sim 2027/7/6$ | 1 | 2  | 3 | 4               | 2 6 | <b>7</b> 8      | 9 1       | 10 11       | . 12 | 13                 | 14 | 15      | 16             |
|                     |   |    |   |                 | RS  | 休日に             | 設定<br>に設定 |             |      |                    |    |         |                |
| 3階                  |   |    |   |                 |     | 週休日             | の指定       |             |      |                    |    |         |                |
|                     |   |    |   |                 |     | 列の挿             | Л         |             |      |                    |    |         |                |
| 2階                  |   |    |   |                 |     | 列の削             | 除         | J           |      |                    |    |         |                |
|                     |   |    |   |                 |     | 8               |           |             | Γ    | 0                  |    |         |                |
| 1階                  |   |    |   |                 |     |                 |           |             |      |                    |    |         |                |
|                     |   |    |   |                 |     |                 |           |             |      |                    |    |         |                |

※ドラッグして複数の列を選択した場合、 一括で列を削除します。

| 大森ビルプロジェクト …        |   |   |   |   |   |   |   |   |              |    |    |    |    |    | 202 | 6年 |
|---------------------|---|---|---|---|---|---|---|---|--------------|----|----|----|----|----|-----|----|
| $1/1 \sim 2027/7/3$ | 1 | 2 | 3 | 4 | 5 | 6 | 7 | 8 | 9            | 10 | 11 | 12 | 13 | 14 | 15  | 16 |
| 3階                  |   |   |   |   |   |   |   |   |              |    |    |    |    |    |     |    |
| 2階                  |   | ( | _ |   |   | 5 |   |   | u <b>)</b> ( | >  |    |    |    |    |     |    |

POINT

- ▶ 削除した列数に合わせて、図形の開始点・終了点が左に動きます。ただし、列の削除により幅が 1日分に満たなくなる図形は削除されます。
  - 【例】削除列数「3」の場合

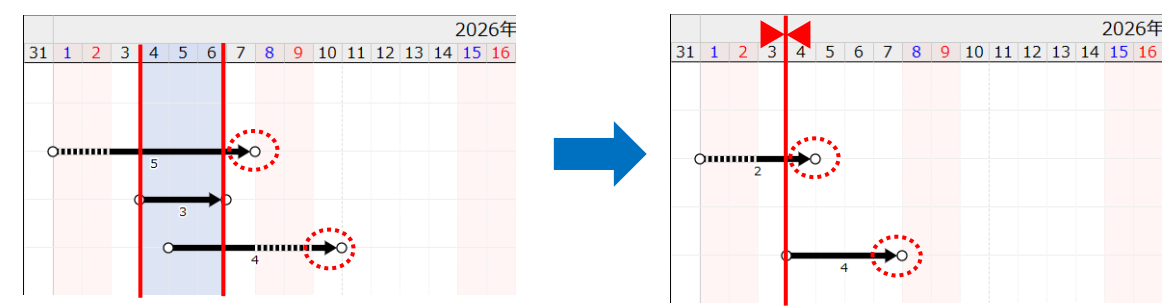

▶ ネットワーク工程表の期間の下限は7日です。列の削除により期間が7日未満になった場合、期間が7日間となるように終了日が変更されます。

## 6. 出来高曲線

出来高を入力するとネットワーク工程表上に出来高曲線として表示できます。予測出来高と実績出来高の 入力ができ、それぞれの出来高曲線を表示できます。

その1 出来高を入力する

① ダッシュボード画面で現場をクリックします。

|                | 現場 Plus TF    | ≡                                      |
|----------------|---------------|----------------------------------------|
| Altrec ダイテック設備 |               | 🔒 大森 太郎                                |
| 担当現場           | 検索            |                                        |
|                |               |                                        |
|                | 表示モード 🛄 中     | 並順:現場番号 ↓ 🛓 🗘                          |
| Q 現場名,工事名,施工場  | 所で絞り込み        |                                        |
| 大森ビルプロ         | <b>」ジェク</b> ト |                                        |
| 東京都品川区大森       | 2番地           | 81<br>13<br>13<br>13<br>13<br>13<br>14 |
| 深江橋物流也         | !ンター          | 19-0-0                                 |
|                |               | 設工事中                                   |

#### 「ネットワーク工程表」アイコンをクリックし

#### ます。

- ※ 画面右下「その他」タブをクリックすると 機能アイコンの一覧が表示されます。
- ※ ネットワーク工程表が複数ある場合はアイ コンをクリック後、表示する工程表を選択 します。

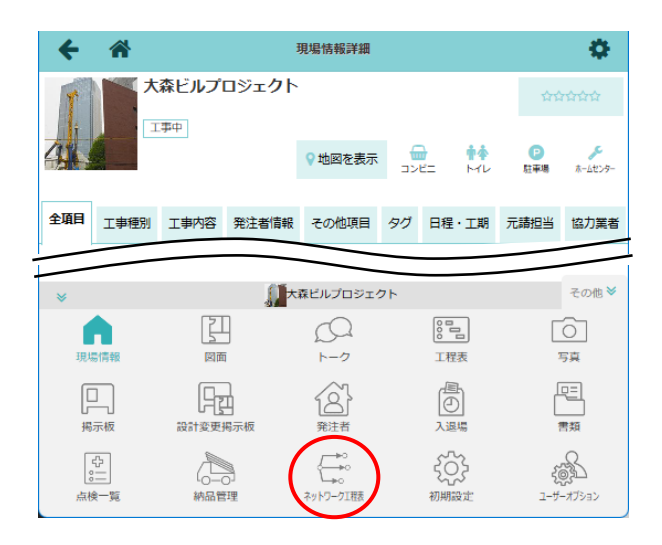

③ 工程表編集画面が表示されるので〈編集開始〉

ボタンをクリックします。

※ 編集中は他のユーザーによる工程表の変更は できません。

| ← 🏠                             |                       |                 |   |            | 工程表編 | 集     |                  |             |      | $\sim$           |            |
|---------------------------------|-----------------------|-----------------|---|------------|------|-------|------------------|-------------|------|------------------|------------|
| 大森ビルプロジェク<br>ト                  | • 日<br><sub>日表示</sub> | 月 <sub>現示</sub> | 年 | A3<br>83表示 |      | 上来再曲線 | <b>7</b><br>CP 1 | ■<br>約二二型 p | DF出力 | <b>》</b><br>編集開始 | 1<br>工程表情報 |
| 大森ビルプロジェクト …<br>1/1 ~ 2027/6/30 | 202                   | 6年6月            |   | 7)         | ╕    | 8     | 月                |             | 9月   | $\smile$         | 10月        |
| 2階                              |                       |                 |   |            |      |       |                  |             |      |                  |            |
| 1 (95                           |                       |                 |   |            |      |       |                  |             |      |                  |            |
| 110                             |                       |                 |   |            |      |       |                  |             |      |                  |            |
|                                 |                       |                 |   |            |      |       |                  |             |      |                  |            |
|                                 |                       |                 |   |            |      |       |                  |             |      |                  |            |
| 1                               |                       |                 |   |            |      |       |                  |             |      |                  |            |

- ④ 〈出来高入力〉ボタンをクリックします。
- ← 🎢 大森ビルプロジェク ト **₩**% **II** 🖂 4 4 i ト ビルプロジェクト 2026年6月 12月 2027年1月 2月 1/1 ~ 2027/7/3 28 1階
- ⑤ 画面が表示されるので、「予測」または「実績」 を選択します。

| ÷ | 1 | ñ           | I   | 睈表 | 編集       |    |           |  |
|---|---|-------------|-----|----|----------|----|-----------|--|
|   |   | $\langle$   | ●予測 |    | ○実績      |    |           |  |
|   |   | 日付          |     |    | 予想出来高(%) | 拼  | <b>操作</b> |  |
|   |   | 年 /月/日      |     |    |          |    | +         |  |
|   | ⊞ | Excelから貼り付け |     |    | ✔ 更新     | +1 | ャンセル      |  |
|   |   |             |     |    |          |    |           |  |

工程表編集

◯実績

予想出来高(%)

更新

操作

キャンセル

0 🏦

●予測

日付

2025/01/01

2025/02/01

III Excelから貼り付け

4

#### ⑥日付と出来高を入力します。

- ※ 行を追加するには ボタンをクリックします。日付または出来高のいずれかが空欄の行がある場合は、追加できません。
- ※ 行を削除するには 1 ボタンをクリックしま す。
- ⑦ 〈更新〉ボタンをクリックします。
  - ※ 内容を変更せず、工程表編集画面を再度表示する場合は〈キャンセル〉ボタンを クリックします。

#### POINT

- > 出来高曲線の表示、PDF 出力は元請ユーザーのみ可能な操作です。
- ▶ 並び順は日付の昇順です。
- ▶ 実績出来高が1行でも入力されている場合、 最初に実績入力画面が表示されます。予想出 来高を編集する場合、画面上部の「予測」を クリックします。
- ▶予想出来高が未入力でも、実績のみの行を追加 することができます。

| + | <b>*</b>     | 工程表編集    |          |          |
|---|--------------|----------|----------|----------|
|   |              | 〇予測 🔍 🔍  | ミ績       |          |
|   | 日付           | 予想出来高(%) | 実績出来高(%) | 操作       |
|   | 2025/01/01   | 0        |          | 1        |
|   | 2025/02/01   | 0        |          | <b>İ</b> |
|   | 2025/03/01   | 1        |          | <b>D</b> |
|   | 2025/04/01 📋 |          | 1        | Û        |
|   | 2025/05/01 🗖 |          | 2        | +        |
|   | Excelから貼り付け  | t ·      | ✔ 更新 キ   | ヤンセル     |

#### その2 Excel データを利用して出来高を入力する

① 編集したいネットワーク工程表を表示し、編集権限を取得します。

※ 詳細については、本書「2. 図形を作図する – その1 編集権限を取得する」を参照して下さい。

- ② 〈出来高入力〉ボタンをクリックします。
- ③ 画面が表示されるので貼り付けしたい出来高種 類を選択し、〈Excel から貼り付け〉ボタンをク リックします。

| + - | <b>*</b>   | 工程        | 表編集      |       |  |
|-----|------------|-----------|----------|-------|--|
|     |            | ●予測       | ○実績      |       |  |
|     | 日付         |           | 予想出来高(%) | 操作    |  |
|     | 年 /月/日     |           |          | +     |  |
|     | Excelから貼り付 | <i>it</i> | ✔ 更新     | キャンセル |  |
|     |            |           |          |       |  |

④ Excel からの貼付けダイアログが表示されます。

| ← 🌴        | 工程表編集                                            |
|------------|--------------------------------------------------|
|            | Excelからの貼付け ×                                    |
| 年 /月       | 日付列と出来高(%)列をExcel上で<br>コピーし、下の入力欄に貼り付けて<br>ください。 |
| III Excelか | ここにExcelデータを貼り付け キャンセル                           |
|            |                                                  |
|            |                                                  |
|            |                                                  |
|            | 確認キャンセル                                          |

⑤ Excel 上で日付列と出来高列をコピーします。

※ 日付列は年・月の入力が必須です。日付を省
 略した場合は「1日」として入力されます。
 ※ 日付の書式は「yyyy/mm/dd」または
 「yyyy 年 mm 月 dd 日」に設定します。

|   | A | В        | С | D |
|---|---|----------|---|---|
| 1 |   |          |   |   |
| 2 |   | 2025/1/1 | 0 |   |
| 3 |   | 2025/2/1 | 0 |   |
| 4 |   | 2025/3/1 | 1 |   |
| 5 |   | 2025/4/1 | 1 |   |
| 6 |   | 2025/5/1 | 2 |   |
| 7 |   |          |   |   |

- ⑥ Excel からの貼付けダイアログ上でデータを貼り
  - 付けし、〈確認〉ボタンをクリックします。
    - ※ 入力内容の不足等により、全てのデータが取 込みの対象外となる場合、確認ボタンは無効 となります。

| ← 🏦                   | 工程表編集                                                              |         |
|-----------------------|--------------------------------------------------------------------|---------|
|                       | Excelからの貼付け ×                                                      |         |
| 年 /月                  | 日付列と出来高(%)列をExcel上で<br>コピーし、下の入力欄に貼り付けて<br>ください。                   | 操作<br>十 |
| 翻 Excet力 <sup>、</sup> | 2025/1/1 0<br>2025/2/1 0<br>2025/3/1 1<br>2025/4/1 1<br>2025/5/1 2 | キャンセル   |
|                       | 確認 キャンセル                                                           |         |

- ⑦ 確認のメッセージが表示されるので、内容を
   確認し、〈OK〉ボタンをクリックします。
  - ※ 入力内容に不足があるデータは取込みされ ません。
  - ※ 同日の出来高が入力済みの場合、貼り付け したデータで上書きします。

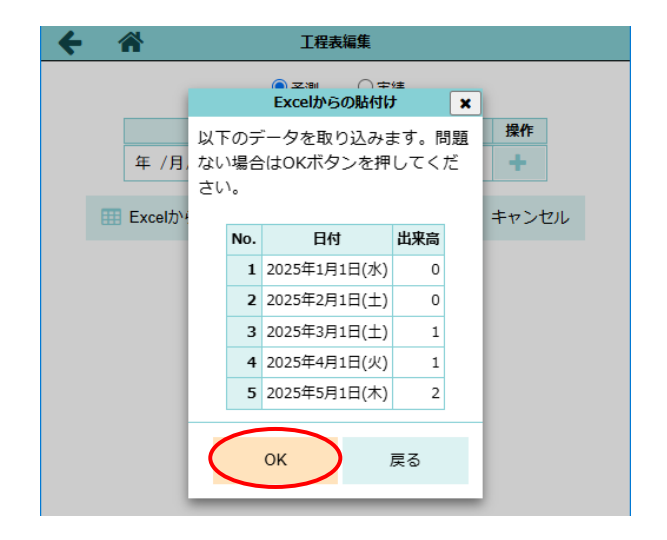

⑧ 内容が反映されるので、〈更新〉ボタンをクリ ックします。

| ÷ | *               | 工程   | 表編集      |     |      |
|---|-----------------|------|----------|-----|------|
|   |                 | ◎ 予測 | ○実績      |     |      |
|   | 日付              |      | 予想出来高(%) |     | 操作   |
|   | 2025/01/01      |      |          | D   | Û    |
|   | 2025/02/01      |      | (        | 0   | Û    |
|   | 2025/03/01      |      |          | 1   | Û    |
|   | 2025/04/01      |      |          | 1   | Û    |
|   | 2025/05/01      |      | :        | 2   | Û    |
|   | 年 /月/日          |      |          |     | +    |
|   | III Excelから貼り付け | ł    | ✔ 更新     | ) = | キャンt |
|   |                 |      | $\smile$ |     |      |

#### ◇ 出来高曲線を表示する

④ ダッシュボード画面で現場をクリックし、「ネットワーク工程表」アイコンをクリックします。

| < *        | 大森ビルプロジェク    | 現場情報詳細                  |                      |                                          |
|------------|--------------|-------------------------|----------------------|------------------------------------------|
|            | 工事中          | ♥地図を表示                  |                      | P<br>駐車場 永-ムセンター                         |
| 全項目工事種類    | 別 工事内容 発注者情報 | 服 その他項目 タグ              | 日程·工期                | 元請担当 協力業者                                |
|            |              |                         |                      |                                          |
|            |              |                         |                      |                                          |
| *          |              | 大森ビルプロジェクト              |                      | その他 💙                                    |
| ≫<br>現場情報  |              | 大森ビルプロジェクト<br>〇〇<br>トーク | 00日<br>1.程表          | その他 ≫<br>○<br>写真                         |
| ※ 現場情報 月示板 |              | 大森ビルプロジェクト              | ◎<br>□<br>工程表<br>入選場 | その他 <b>&gt;</b><br>う<br>写真<br><b>習</b> 類 |

② 工程表編集画面が表示されるので、〈出来高曲線〉ボタンをクリックします。

| ← ☆                            |                       |                |         |                   |
|--------------------------------|-----------------------|----------------|---------|-------------------|
| 大森ビルプロジェク<br>ト                 | ・<br>第一<br>作業線<br>ダミー | 上來高曲線<br>出來高曲線 |         | ▲ i<br>編集完了 工程表情報 |
| 大森ピルプロジェクト …<br>1/1 ~ 2027/7/3 | 2026年6月               | 12月            | 2027年1月 | 2月                |
| 2階                             |                       |                |         |                   |
| 1階                             |                       | //             |         |                   |
|                                |                       |                |         |                   |
|                                |                       |                |         |                   |
|                                |                       |                |         |                   |

#### ③出来高曲線が表示されます。

※予測出来高曲線を赤色、実績出来高曲線を青色で表示します。

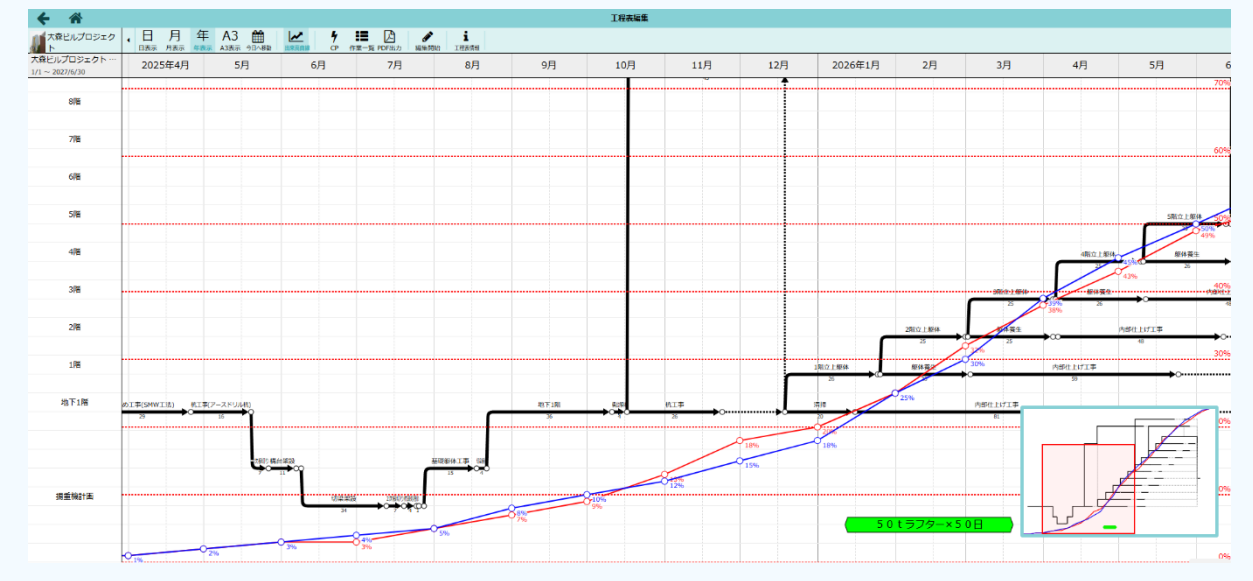

#### POINT

- > 出来高曲線の表示は元請ユーザーのみ可能な操作です。
- >メインエリアの上部を100%として出来高を表示します。

## 7. その他の機能

### その1 作業一覧を表示する

作業一覧では、ネットワーク工程表上の作業線の詳細内容を一覧で確認できます。

① ダッシュボード画面で現場をクリックします。

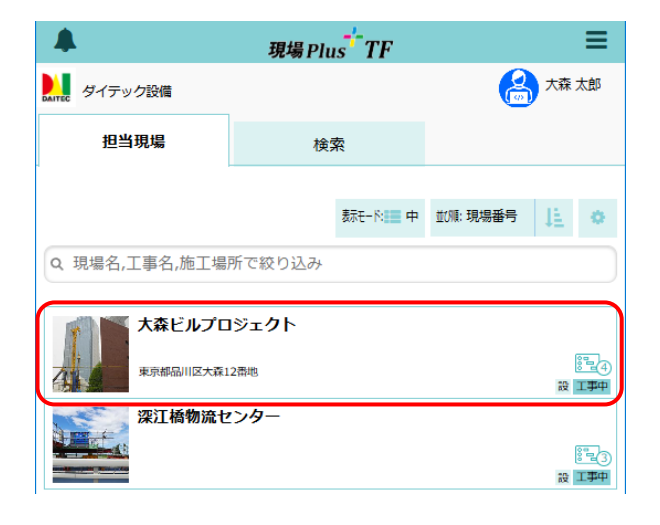

## 「ネットワーク工程表」アイコンをクリックします。

- ※ 画面右下「その他」タブをクリックすると 機能アイコンの一覧が表示されます。
- ※ ネットワーク工程表が複数ある場合はアイ コンをクリック後、表示する工程表を選択 します。

| +            |                           |       | 3             |                         |    | •                                      |                    |                      |              |  |  |  |
|--------------|---------------------------|-------|---------------|-------------------------|----|----------------------------------------|--------------------|----------------------|--------------|--|--|--|
| S.           | 大森ビルプロジェクト           1 事中 |       |               |                         |    |                                        |                    |                      |              |  |  |  |
| 4            |                           |       |               | ♥地図を表示                  | עב | )<br>E=                                | <b>†</b> ‡<br>⊢∕rレ | ●<br>駐車場             | ♪<br>ホームセンター |  |  |  |
| 全項目          | 工事種別                      | 工事内容  | 発注者情報         | その他項目                   | タグ | 日程·                                    | 工期                 | 元請担当                 | 協力業者         |  |  |  |
|              |                           |       |               | $\sim$                  |    |                                        |                    |                      |              |  |  |  |
| *            |                           |       | <b>∭</b> *    | 森ビルプロジェク                | フト |                                        |                    |                      | その他 💙        |  |  |  |
| 現場           | 計商報                       |       | ]             | A<br>1-2                |    | ļ                                      | 〇<br>写真            |                      |              |  |  |  |
|              | ]                         | 設計変更打 | ]<br>]<br>局示板 | 23                      |    | 5                                      | 「二」                |                      |              |  |  |  |
| 」<br>。<br>点検 | 5<br>                     | 補品管   | う<br>つ<br>理   | くして<br>やつ<br>ネットワークII 歴 |    | いていていていていていていていていていていていていていていていていていていて | <b>分</b>           | 2000<br>2000<br>2000 |              |  |  |  |

③〈作業一覧〉ボタンをクリックします。

|   |     |                   |                                                         |                           | 上種衣機                                      | *                                                                      | -                                                                                |                                                                |                                                                                                    |                                                      |
|---|-----|-------------------|---------------------------------------------------------|---------------------------|-------------------------------------------|------------------------------------------------------------------------|----------------------------------------------------------------------------------|----------------------------------------------------------------|----------------------------------------------------------------------------------------------------|------------------------------------------------------|
| • | 日   | 月                 | 年転                                                      | A3表示                      | ●<br>今日へ移動                                | 上来高曲線                                                                  | <b>*</b> 個                                                                       | ■ 」                                                            | ●<br>補集開始                                                                                                    | 1<br>工程表情報                                           |
|   | 202 | 5年4月              |                                                         | 5                         | 月                                         | 6                                                                      | 月                                                                                | 7月                                                             |                                                                                                    | 8月                                                   |
|   |     |                   |                                                         |                           |                                           |                                                                        |                                                                                  |                                                                |                                                                                                    |                                                      |
|   |     |                   |                                                         |                           |                                           |                                                                        |                                                                                  |                                                                |                                                                                                    |                                                      |
|   |     |                   |                                                         |                           |                                           |                                                                        |                                                                                  |                                                                |                                                                                                    |                                                      |
|   |     |                   |                                                         |                           |                                           |                                                                        |                                                                                  |                                                                |                                                                                                    |                                                      |
|   |     | • 日<br>日表示<br>202 | <ul> <li>日月</li> <li>日表示月表示</li> <li>2025年4月</li> </ul> | 日月年年<br>日表示月表示<br>2025年4月 | ● 月 年 A3<br>日表示 月表示 年表: A表示<br>2025年4月 5. | 日月年日3番           日表示月表示単ない         A3 (本)           2025年4月         5月 | ▲日月年4月3日 (1000)<br>日表示 月表示 年齢の A1表示 年齢の後期 上半単単単単単単単単単単単単単単単単単単単単単単単単単単単単単単単単単単単単 | □ 日月年A3年代<br>日表示月度示 48-58 49-58 2-54,888 2-10<br>2025年4月 5月 6月 | ● 日月年A3 論 2,000 円面の 1,000 円面の 1,000 目面の 1,000 目面の 1,000 目面の 1,000 目面の 1,000 目面の | □ 月 年 A3 上 1 日本 43 日本 43 日本 4 日本 4 日本 4 日本 4 日本 4 日本 |

#### ④作業一覧が表示されます。

※ 作業一覧を閉じる場合は、右上の「×」を クリックします。

| •  | ☆ Ⅰ程表編集  |    |            |                |                |      |     |     |    |  |  |  |
|----|----------|----|------------|----------------|----------------|------|-----|-----|----|--|--|--|
|    | ●作業 ○積合点 |    |            |                |                |      |     |     |    |  |  |  |
| 始行 | 終行       | 区分 | 作業名        | 開始日            | 終了日            | 休日無視 | 実働  | 暦日  | 表示 |  |  |  |
| 3  | 3        | 作業 | 人荷解体       | 2027年2月2日(火)   | 2027年3月1日(月)   |      | 20  | 28  | ÷  |  |  |  |
| 5  | 5        | 作業 | 外部足場解体     | 2027年2月2日(火)   | 2027年3月1日(月)   |      | 20  | 28  | ÷  |  |  |  |
| 8  | 20       | 作業 | 外構工事       | 2027年2月2日(火)   | 2027年4月5日(月)   |      | 45  | 63  | ÷  |  |  |  |
| 10 | 5        | 作業 | 外部足場架設     | 2025年12月16日(火) | 2026年7月25日(土)  |      | 159 | 222 | ÷  |  |  |  |
| 10 | 8        | 作業 | 防水・外部仕上げ工事 | 2026年10月20日(火) | 2027年2月1日(月)   |      | 75  | 105 | ÷  |  |  |  |
| 10 | 10       | 作業 | 躯体養生       | 2026年10月20日(火) | 2026年11月28日(土) |      | 29  | 40  | ÷  |  |  |  |
| 10 | 10       | 作業 | 内部仕上げ工事    | 2026年11月29日(日) | 2027年1月29日(金)  |      | 45  | 62  | ÷  |  |  |  |
| 10 | 10       | 作業 | 器具付・試運転    | 2027年2月23日(火)  | 2027年3月27日(土)  |      | 24  | 33  | ÷  |  |  |  |
| 12 | 10       | 作業 | PH階立上躯体    | 2026年9月21日(月)  | 2026年10月19日(月) |      | 21  | 29  | ÷  |  |  |  |
| 12 | 12       | 作業 | 躯体薨生       | 2026年9月21日(月)  | 2026年10月29日(木) |      | 29  | 39  | ÷  |  |  |  |
| 12 | 12       | 作業 | 内部仕上げ工事    | 2026年10月30日(金) | 2026年12月26日(土) |      | 41  | 58  | ÷  |  |  |  |
| 12 | 12       | 作業 | 器具付・試運転    | 2027年1月26日(火)  | 2027年3月1日(月)   |      | 25  | 35  | ÷  |  |  |  |
| 14 | 5        | 作業 | 外部足場       | 2026年8月18日(火)  | 2027年2月1日(月)   |      | 120 | 168 | ÷  |  |  |  |
| 14 | 12       | 作業 | 8階立上躯体     | 2026年8月18日(火)  | 2026年9月20日(日)  |      | 24  | 34  | ÷  |  |  |  |
| 14 | 14       | 作業 | 躯体養生       | 2026年8月18日(火)  | 2026年9月25日(金)  |      | 29  | 39  | ÷  |  |  |  |

## POINT

▶「表示」欄の矢印をクリックすると、ネット ワーク工程表画面上で該当の作業線を緑色で 点滅表示します。

| €                  | *              |        |            |          |        |                     |       | 工程表編集                                   | ¥.              |           |                |                   |         |      |     |                |   |
|--------------------|----------------|--------|------------|----------|--------|---------------------|-------|-----------------------------------------|-----------------|-----------|----------------|-------------------|---------|------|-----|----------------|---|
| 大森と                | シルプロ           | コジェイ   | ۲ <b>·</b> | 日時示      | 月      | 年<br><sub>年表示</sub> | A3表示  | (1) (1) (1) (1) (1) (1) (1) (1) (1) (1) | <b>人</b><br>出来高 | ВЩ        | <b>4</b><br>CP | <b>1日</b><br>作業一覧 | L PDF出力 |      | 18  | 表演程            |   |
| <森ビルフ<br>/1 ~ 2027 | 「ロジェ<br>7/6/30 | ウト・    | " i        | 20264    | 年12月   |                     | 2027年 | F1月                                     |                 | 2月        |                |                   | 3月      |      | 4,F | 3              |   |
|                    |                |        |            |          |        |                     |       |                                         |                 |           |                |                   |         |      |     |                |   |
| 人荷工                | レベー            | ター     |            |          |        |                     |       | 1                                       |                 | 人研究       | *              |                   |         |      |     |                |   |
|                    |                |        |            | _        | •••••• |                     |       |                                         |                 | 19        | -              | 2                 |         |      |     |                |   |
| 足                  | 場工事            |        | _          |          |        |                     |       | <u> </u>                                | 9               | 都足場<br>20 | 解体             |                   |         |      |     |                |   |
|                    |                |        |            |          |        |                     |       | 1                                       |                 | 20        |                |                   |         |      |     |                |   |
|                    |                |        | *          | 外部仕上     | :げ工事   |                     |       |                                         |                 |           |                | 外横工事              |         |      |     |                |   |
|                    |                |        |            | 75       |        |                     |       |                                         | )               |           |                | 45                |         |      |     | L <sup>e</sup> | 1 |
|                    |                |        |            |          |        |                     | C     | ●作業 ○ま                                  | 結合点             |           |                |                   |         |      |     |                | × |
| 始行                 | 終行             | 区分     |            | 作        | 粘      |                     | I     | 開始日                                     |                 |           | 終了             | B                 | 休日無     | 視 実働 | 暦日  | 表示             |   |
| 3                  | 3              | 作業     | 人荷角        | 貅        |        | 2                   | 027年3 | 2月2日(火                                  | ) 1             | 2027:     | 年2月2           | 28日(日)            | )       | 19   | 21  | ÷              | ) |
| 5                  | 5              | 作業     | 外部质        | 2場解(     | *      | 2                   | 027年3 | 2月2日(火                                  | ) :             | 2027      | 年3月1           | 日(月)              |         | 20   | 28  | Ŧ              | 1 |
| 8                  | 20             | 作業     | 外構]        | 事        |        | 2                   | 027年3 | 2月2日(火                                  | ) :             | 2027:     | 年4月5           | 日(月)              |         | 45   | 63  | •              |   |
| 10                 | 5              | 10-100 | ALARG      | 2+8 20 5 | 0      | 2                   | 025年  | 1281680                                 | 10 -            | 0026      | 在7月3           | 5                 |         | 150  | 222 |                |   |

#### ◇ 作業一覧の表示切替(作業/結合点)

作業一覧の表示方法は、「作業」と「結合点」の2種類があります。

#### ● 作業

作業線の開始点が作図されている行(始行)を基準として図形を昇順で表示します。

【例】

作業線の開始点が最も上部にある 「作業 B」が先頭となります。

続いてその下の行に開始点を持つ 「作業 A」「作業 C」が並びます。 作業 A と C については、終行の昇 順で並びます。

行数はネットワーク工程表の 1 本 目の罫線を 1 行目として上から下 にカウントします。

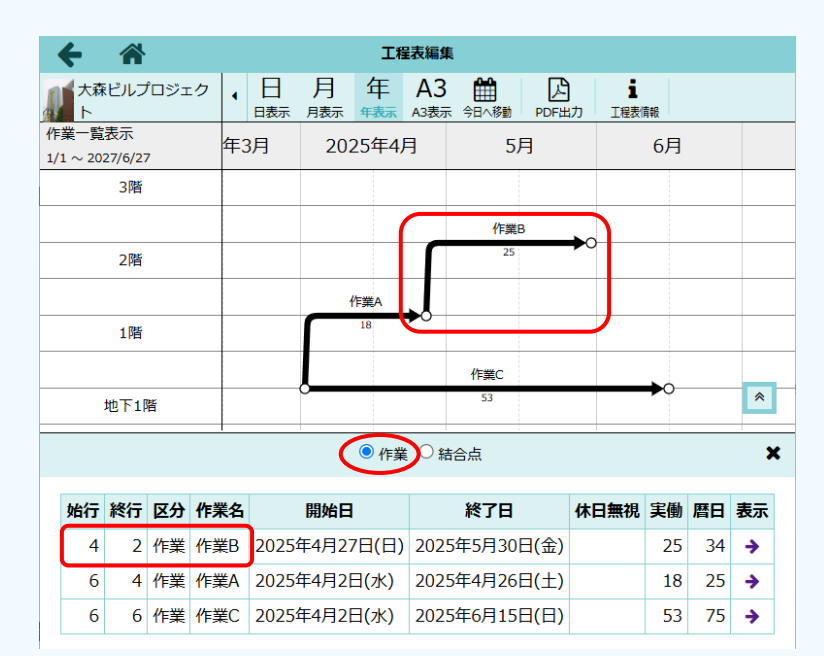

#### ● 結合点

「作業」を選択した時の作業線の並び順にしたがって、作業線の<u>開始点と終了点</u>を一覧で表示します。 開始点と終了点が重複する場合は、表示を省略します。

【例】

「作業」で表示した際の「作業 B→ 作業 A→作業 C」の順にしたがって、 作業 B の開始点(行:4)から順に並 びます。

作業 A の終了点は、既に一覧に表示 されている作業 B の開始点(行:2) と重複するため、省略されます。

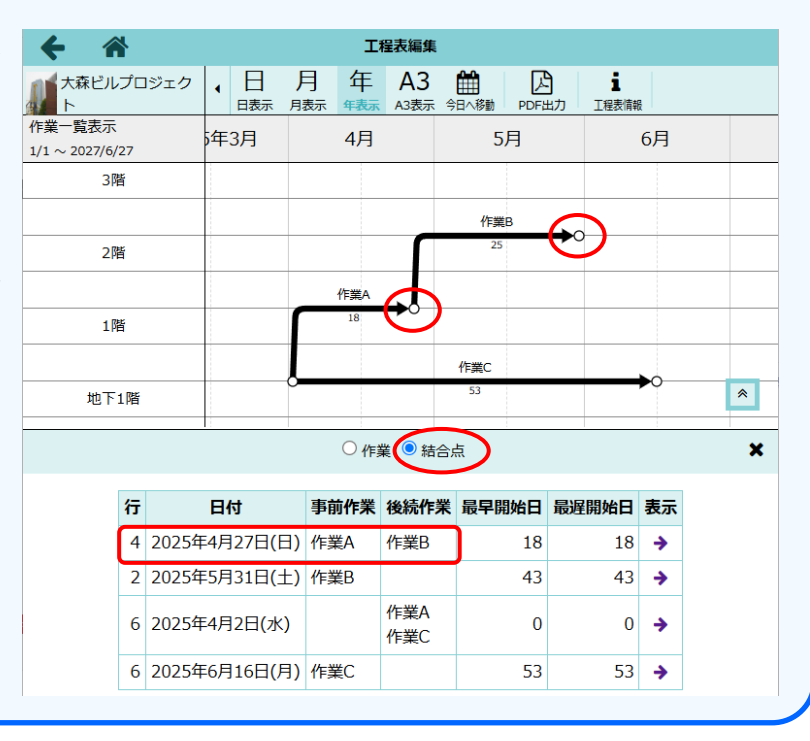

#### その2 クリティカルパスを表示する

全体のスケジュールに大きな影響を及ぼすクリティカルパスを表示することが出来ます。

- ダッシュボード画面で現場をクリックし、「ネットワーク工程表」アイコンをクリックします。
   ※ 画面右下「その他」タブをクリックすると機能アイコンの一覧が表示されます。
   ※ ネットワーク工程表が複数ある場合はアイコンをクリック後、表示する工程表を選択します。
- ② 〈CP〉ボタンをクリックします。

| <b>←</b> ☆                      |   |      |                 |                     |      | 工程表編                                    | <b>#</b> | $\sim$           |          |      |            |
|---------------------------------|---|------|-----------------|---------------------|------|-----------------------------------------|----------|------------------|----------|------|------------|
| 大森ビルプロジェク<br>ト                  | • | 日    | 月 <sub>雨标</sub> | 年<br><sub>年表示</sub> | A3表示 | (1) (1) (1) (1) (1) (1) (1) (1) (1) (1) | 上来高曲線    | <b>9</b><br>CP 作 | 一覧 PDF出力 | ▲集龍地 | 1<br>工程表情報 |
| 大森ビルプロジェクト …<br>1/1 ~ 2027/6/30 |   | 2025 | 5年4月            | 1                   | 5,   | 月                                       | 6        | 月                | 7月       |      | 8月         |
| 5階                              |   |      |                 |                     |      |                                         |          |                  |          |      |            |
| 4階                              |   |      |                 |                     |      |                                         |          |                  |          |      |            |
| 306                             |   |      |                 |                     |      |                                         |          |                  |          |      |            |
|                                 |   |      |                 |                     |      |                                         |          |                  |          |      |            |
| 2階                              |   |      |                 |                     |      |                                         |          |                  |          |      |            |

③ クリティカルパスとなる作業線がマゼンタで強調表示されます。

※ 再度〈CP〉ボタンをクリックすると、強調表示を終了します。

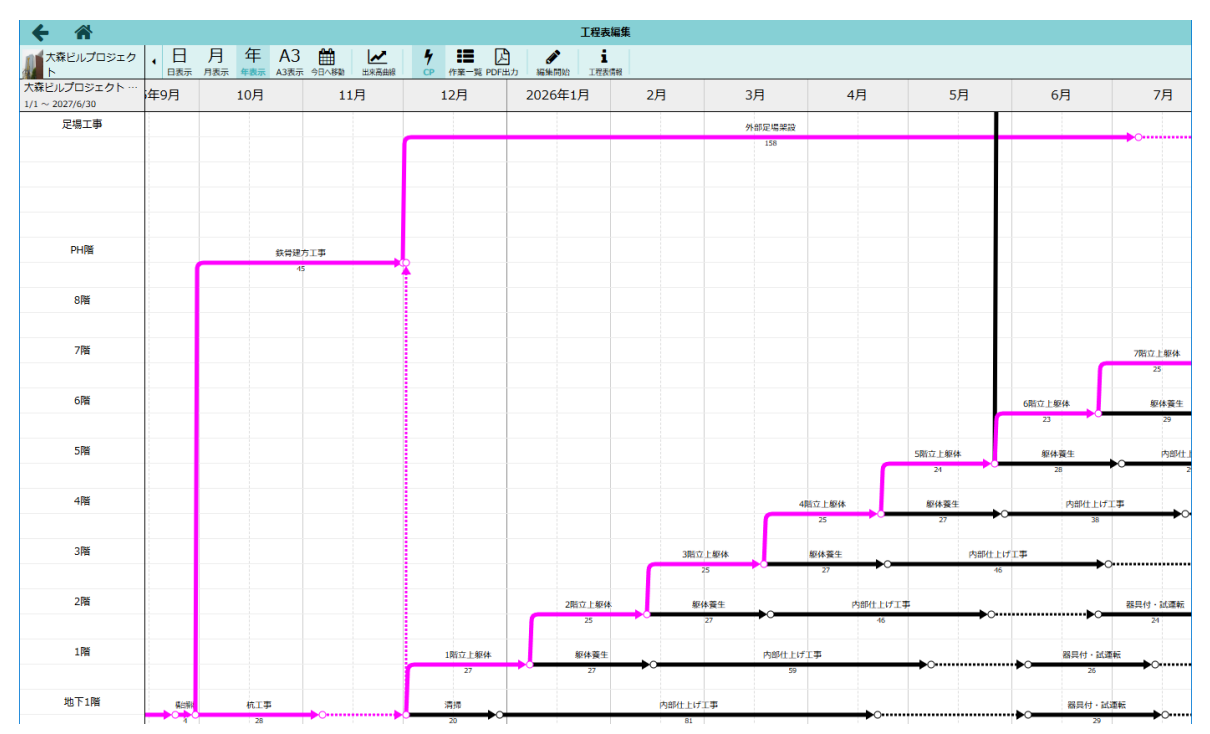

## 8. ネットワーク工程表を PDF 出力する

ネットワーク工程表の PDF 出力はアプリでも行うことができます。

①ダッシュボード画面で現場をクリックします。

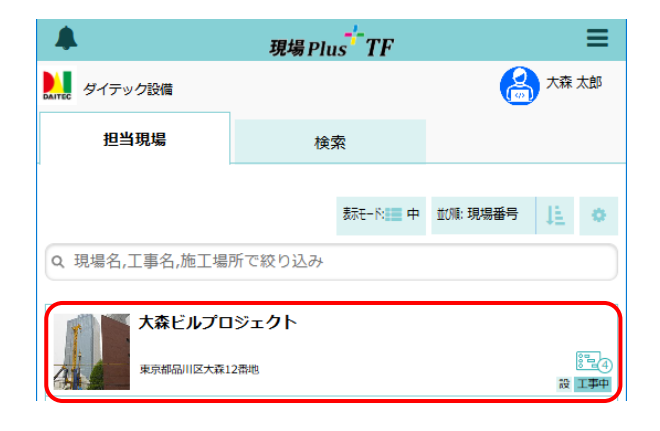

- ②「ネットワーク工程表」アイコンをクリックします。
  - ※ 画面右下「その他」タブをクリックすると 機能アイコンの一覧が表示されます。
  - ※ ネットワーク工程表が複数ある場合はアイコ ンをクリック後、表示する工程表を選択しま す。

| +              | *                                      |                                            | •                  |                        |           |                  |                     |                        |
|----------------|----------------------------------------|--------------------------------------------|--------------------|------------------------|-----------|------------------|---------------------|------------------------|
| T.             |                                        | ****                                       |                    |                        |           |                  |                     |                        |
| 4              |                                        |                                            |                    | ♥地図を表示                 |           |                  | <b>参</b><br>ホームセンター |                        |
| 全項目            | 工事種別                                   | 工事内容                                       | 発注者情報              | その他項目                  | タグ        | 日程・工期            | 元請担当                | 協力業者                   |
|                |                                        |                                            |                    |                        |           |                  |                     |                        |
|                |                                        |                                            | <b>25</b>          |                        |           |                  |                     | Zonah X                |
| *              |                                        | []<br>[]                                   |                    |                        | クト        |                  |                     | その他 <b>&gt;</b>        |
| <b>※</b><br>現以 | 「「「」の「「」」の「「」」の「「」」の「「」」の「「」」の「「」」の「「」 |                                            | :* <b>ایر</b><br>۱ |                        | フト        | <b>0日</b><br>工程表 | [                   | その他 ≫<br>○<br>写真       |
| ≫<br>現!        | 「「「「「「」」」                              | 「」<br>」<br>」<br>記<br>版<br>記<br>版<br>記<br>版 |                    | 森ビルプロジェイ<br>トーク<br>発注者 | <b>フト</b> |                  | [                   | その他 ><br>〇<br>写真<br>書類 |

③ 〈PDF 出力〉ボタンをクリックします。

| ← 🏠                             |     |       | 工程表編集               |      |       |       |                |           | $\frown$ |                  |                   |
|---------------------------------|-----|-------|---------------------|------|-------|-------|----------------|-----------|----------|------------------|-------------------|
| 大森ビルプロジェク<br>ト                  | • 日 | 月     | 年<br><sub>年表示</sub> | A3表示 | 今日へ移動 | 上来高曲線 | <b>7</b><br>CP | ●<br>作展-日 | PDF出力    | <b>《</b><br>編集開始 | <b>1</b><br>工程表情報 |
| 大森ビルプロジェクト …<br>1/1 ~ 2027/6/30 | 20  | 25年4月 | ]                   | 5    | 月     | 6     | 月              |           | 7月       |                  | 8月                |
| 5階                              |     |       |                     |      |       |       |                |           |          |                  |                   |
| 4階                              |     |       |                     |      |       |       |                |           |          |                  |                   |
|                                 |     |       |                     |      |       |       |                |           |          |                  |                   |

- ④ ネットワーク工程表 PDF 出力画面が表示される
  - ので、内容を設定します。
    - ※ 詳細は「◇PDF 出力オプションとヘッダー設定」を参照して下さい。
- ⑤ 画面右下〈PDF 出力〉ボタンをクリックし、 PDF ファイルをダウンロードします。

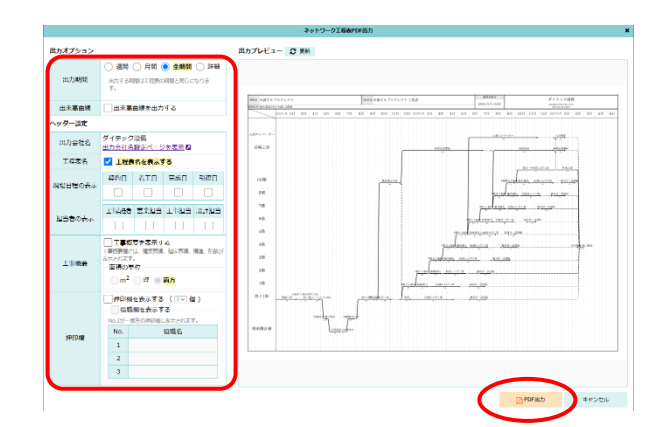

※ 出力サイズは A3 のみです。行数や出力期間により、行の高さや列幅は自動で決まります。

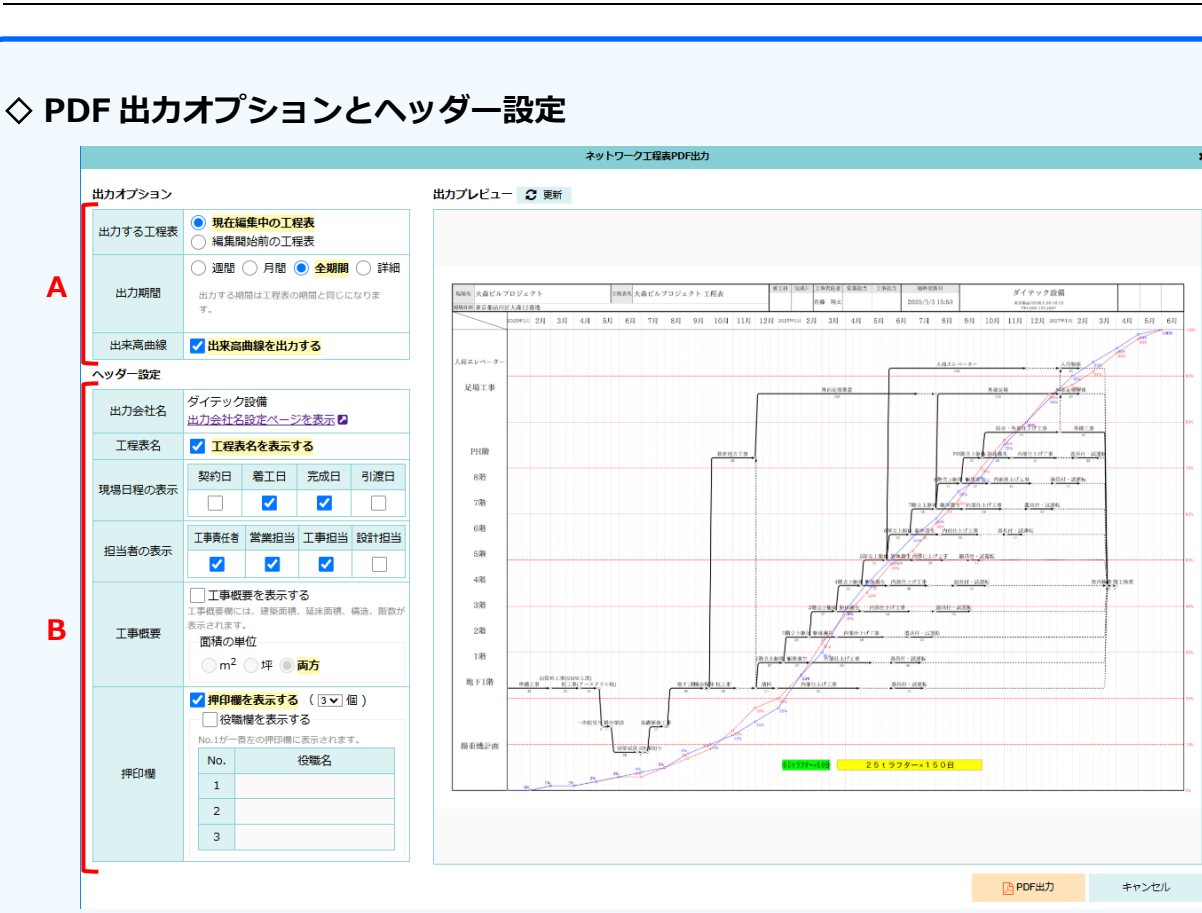

#### A:出力オプション

| 出力する工程表 | ネットワーク工程表が編集中の場合のみ表示されます。現在編集中の内容を反 |
|---------|-------------------------------------|
|         | 映した工程表、または編集前の工程表のどちらを出力するか設定します。   |
| 出力期間    | 工程表の出力期間を設定します。                     |
|         | 「週間」は指定した週と前後1週間の合計3週間分を出力します。「詳細」は |
|         | 任意の期間を指定します。                        |
| 出来高曲線   | チェックをオンにすると出来高曲線を出力します。             |

#### B:ヘッダー設定

| 出力会社名   | 右上の「会社名」欄に表示する内容を設定します。            |
|---------|------------------------------------|
| 工程表名    | チェックをオンにすると工程表名を表示します。             |
| 現場日程の表示 | チェックをオンにした項目を表示します。左から現場日程、担当者の順に表 |
| 担当者の表示  | 示します。                              |
| 工事概要    | 現場情報の「建築面積」「延床面積」「構造」「階数」を表示します。   |
| 押印欄     | 「押印欄を表示する」のチェックをオンにすると、会社名の右側に押印欄を |
|         | 表示します。押印欄は最大 5 つまで表示できます。          |
|         | 「役職欄を表示する」のチェックをオンにすると、押印欄に表示する役職名 |
|         | が入力できます。                           |

## 9. ネットワーク工程表を削除する

誤操作を防止するため、ネットワーク工程表を削除するには編集権限を取得する必要があります。

①ダッシュボード画面で現場をクリックします。

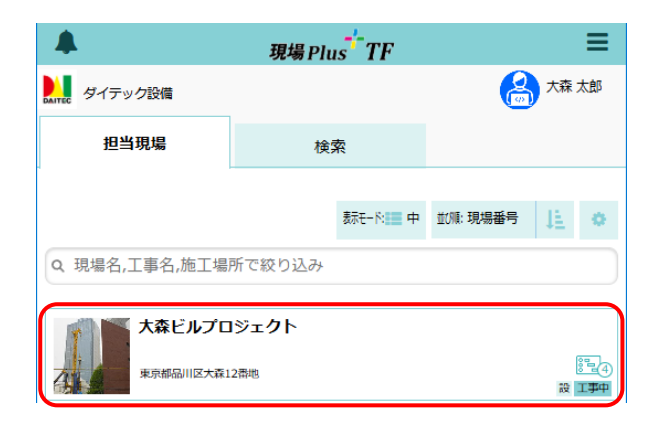

- 「ネットワーク工程表」アイコンをクリックします。
  - ※ 画面右下「その他」タブをクリックすると 機能アイコンの一覧が表示されます。
  - ※ ネットワーク工程表が複数ある場合はアイ コンをクリック後、表示する工程表を選択 します。

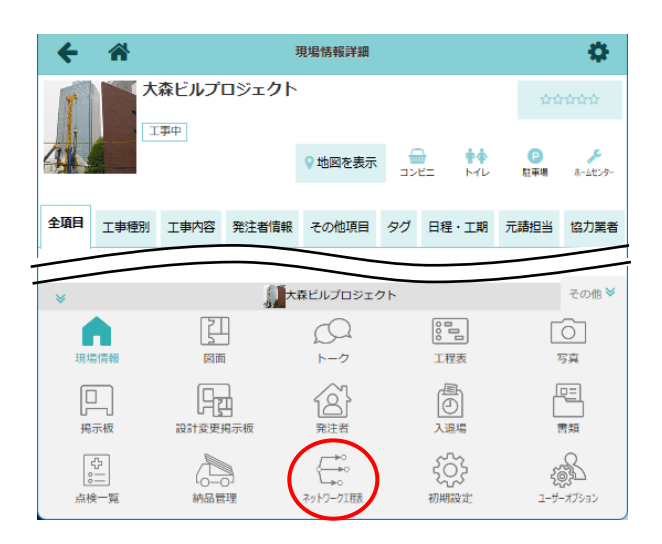

③ 工程表編集画面が表示されるので〈編集開始〉 ボタンをクリックします。

- ※ 編集中は他のユーザーによる工程表の変更は できません。
- ④〈工程表情報〉ボタンをクリックします。

| 工程表編集      |         |                            |                                                     |                                       |                                        |                                          |                                                                                                    |                                                                                  |                                                                                      |                                                                             |                                                                                                    |
|------------|---------|----------------------------|-----------------------------------------------------|---------------------------------------|----------------------------------------|------------------------------------------|----------------------------------------------------------------------------------------------------|----------------------------------------------------------------------------------|--------------------------------------------------------------------------------------|-----------------------------------------------------------------------------|----------------------------------------------------------------------------------------------------|
| 7 <b>•</b> | 日<br>眼示 | 月 <sub>月表示</sub>           | 年<br><sup>年表示</sup>                                 | A3<br>83表示                            | <b>前</b><br>今日へ移動                      | ∠<br>出来湾曲線                               | <b>4</b><br>CP                                                                                                    | <b>建</b><br>作業一覧                                                                 | 内<br>PDF出力                                                                           |                                                                             | <b>道</b><br>工程表情報                                                                                                    |
|            | 2026    | 5年6月                       |                                                     | 7,                                    | ╕                                      | 8                                        | 3月                                                                                                    |                                                                                  | 9月                                                                                   | $\smile$                                                                    | 10月                                                                                                    |
|            |         |                            |                                                     |                                       |                                        |                                          |                                                                                                    |                                                                                  |                                                                                      |                                                                             |                                                                                                    |
|            |         |                            |                                                     |                                       |                                        |                                          |                                                                                                    |                                                                                  |                                                                                      |                                                                             |                                                                                                    |
|            |         |                            |                                                     |                                       |                                        |                                          |                                                                                                    |                                                                                  |                                                                                      |                                                                             |                                                                                                    |
|            |         |                            |                                                     |                                       |                                        |                                          |                                                                                                    |                                                                                  |                                                                                      |                                                                             |                                                                                                    |
|            |         |                            |                                                     |                                       |                                        |                                          |                                                                                                    |                                                                                  |                                                                                      |                                                                             |                                                                                                    |
|            |         | · 日 <sub>日表示</sub><br>2024 | <ul> <li>日月<br/>日表示 月表示</li> <li>2026年6月</li> </ul> | ・日月年<br><sub>日表示</sub> 月表示<br>2026年6月 | ・日月年A3<br>日表 月表示 年表 A3表示<br>2026年6月 7) | 日月年A3<br>日表示 月底示 425 49-9世<br>2026年6月 7月 | 工程表編集         工程表編集         工程表編集         工程表編集         工程表編集         上述具编集           2026年6月         7月         1         1         1         1         1         1         1         1         1         1         1         1         1         1         1         1         1         1         1         1         1         1         1         1         1         1         1         1         1         1         1         1         1         1         1         1         1         1         1         1         1         1         1         1         1         1         1         1         1         1         1         1         1         1         1         1         1         1         1         1         1         1         1         1         1         1         1         1         1         1         1         1         1         1         1         1         1         1         1         1         1         1         1         1         1         1         1         1         1         1         1         1         1         1         1         1 | 正理素組織     「日月年 A3 価     「日月にないたいでは、     「「日本」の「日本」の「日本」の「日本」の「日本」の「日本」の「日本」の「日本」 | <b>工程展生</b><br>● 日表 月表 (4.2. A)表示 令(5.4.) (5 (5))<br>2026年6月 7月 8月<br>12026年6月 7月 8月 | T理表描述     · 日月年 A3 曲 / F III CONTRACT 1 1 1 1 1 1 1 1 1 1 1 1 1 1 1 1 1 1 1 | 工程茶編集         1         日月年A3         日本         9         日本         9         日本         1         1         1         1         1         1         1         1         1         1         1         1         1         1         1         1         1         1         1         1         1         1         1         1         1         1         1         1         1         1         1         1         1         1         1         1         1         1         1         1         1         1         1         1         1         1         1         1         1         1         1         1         1         1         1         1         1         1         1         1         1         1         1         1         1         1         1         1         1         1         1         1         1         1         1         1         1         1         1         1         1         1         1         1         1         1         1         1         1         1         1         1         1         1         1 <th1< th="">         1         1         <!--</td--></th1<> |

|                                  |       |              | 11               |      |                   |
|----------------------------------|-------|--------------|------------------|------|-------------------|
| ← 🆀                              |       |              | 11               |      | $\sim$            |
| 大森ビルプロジェクト                       |       | /<br>作業線 ダミー |                  |      | ▲ i<br>編集完了 I程表情報 |
| 大森ビルプロジェクト …<br>1/18 ~ 2027/6/30 | 203   | 26年4月        |                  | 11月  | 12月               |
|                                  |       |              |                  |      |                   |
| 人荷エレベーター                         |       |              | $\ $             |      |                   |
|                                  |       |              | $\prod$          |      |                   |
| 足場工事                             | 外部足場架 | æ            | 11               | 外部足場 |                   |
|                                  | 159   |              |                  | 120  |                   |
|                                  |       |              | $\left  \right $ | 85   | 水・外部仕上げ工事         |
|                                  |       |              | 11               |      | 75                |
| PH階                              |       |              |                  | 躯体養生 | 内部仕上げ工            |
|                                  |       |              | 11               |      |                   |

⑤ 工程表情報の編集ダイアログが表示されるので、

〈工程表削除〉ボタンをクリックします。

⑥ 確認のメッセージが表示されるので、〈削除〉

ボタンをクリックします。

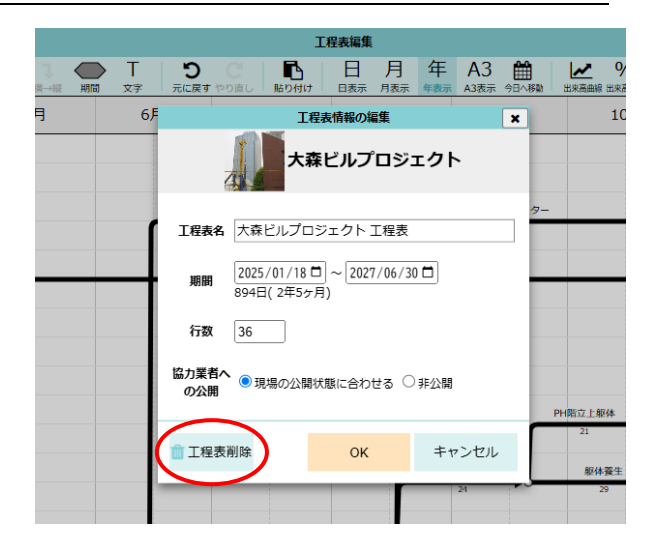

工程表編集 🔿 Т В 日月年A3 🛗 6月 工程表情報の編集 × 10 大森ビルプロジェクト 工程表の削除 × 工程表を削除します。削除した工程表を元に戻すことはできません。 よろしいですか? 削除 キャンセル 💼 工程表削除 ок キャンセル

- 完了のメッセージが表示されるので、〈OK〉
   ボタンをクリックします。
  - ※ 削除したネットワーク工程表を元に戻す ことはできません。

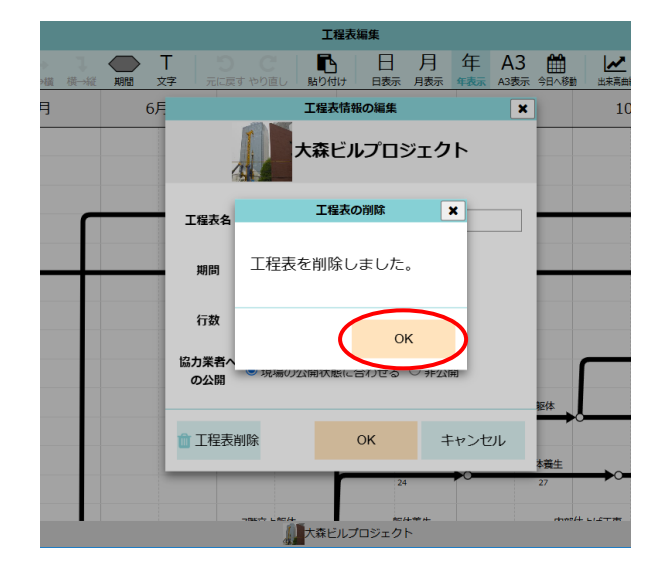

## **現場 Plus TF ユーザーズマニュアル 工程表(ネットワーク)編** 2025年4月 第1版

発 行 株式会社ダイテック

<sup>●</sup>本書の一部あるいは全部を当社および著者の承諾なしに無断で転写、複写することは、 法律で定められた場合を除き禁止します。